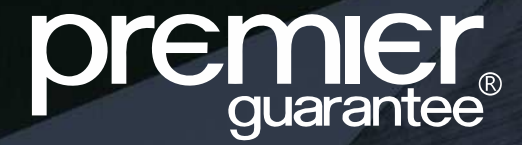

# EXTRANET TRAINING MANUAL

MD Insurance Services Ltd is the Scheme Administrator for the Premier Guarantee range of structural warranties. MD Insurance Services Ltd is authorised and regulated by the Financial Conduct Authority. Version 4 Updated 30.9.2010

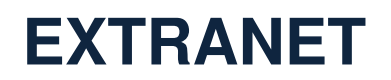

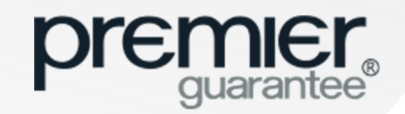

#### Features and benefits of the Premier Guarantee Extranet:

- New intelligent online quote application form
- Download / upload Plot Matrix and faster quote turnaround times
- View, search and respond to any actions which may block Certificates of Insurance from being issued
- Respond to actions, upload any documentation required against them and view progress
- Short cut links to filter any urgent actions related to Plots due to complete to help you prioritise
- Download all outstanding technical and non-technical actions in Excel format to share with any third parties
- View, add or update any individual office (except registered office) or employee details and grant Extranet access
- View technical documents submitted to us and Policy related information issued to you
- View sites relating to multiple Special Purpose Vehicles (SPV) under one Extranet account
- View outstanding payment information to ensure there are no nasty surprises at the end of the process

#### If you are a company administrator you will also be able to:

- Set other company administrators
- Add new employees
- Add a new office
- Activate / deactivate Extranet users from company employees registered with Premier Guarantee

For best performance, please use Chrome and ensure that any pop-ups are enabled. The system will also work with Internet Explorer version 11 (IE11) or above, Firefox and Safari

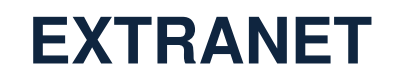

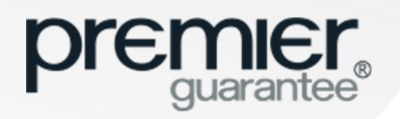

| aetting Started                                                        |                                                                                                    |
|------------------------------------------------------------------------|----------------------------------------------------------------------------------------------------|
| Get a Quote:                                                           |                                                                                                    |
| Site Details                                                           |                                                                                                    |
| Plot Details / Matrix                                                  |                                                                                                    |
| Product Details                                                        |                                                                                                    |
| Role Details                                                           |                                                                                                    |
| <ul> <li>Declaration and Supporting Documents</li> </ul>               |                                                                                                    |
| Quotes:                                                                |                                                                                                    |
| Application Pending                                                    |                                                                                                    |
| Incomplete Application                                                 |                                                                                                    |
| Active Quotes                                                          |                                                                                                    |
| ites:                                                                  |                                                                                                    |
| Product Summary                                                        |                                                                                                    |
| Plots                                                                  |                                                                                                    |
| <ul> <li>Outstanding Action Required / Respond to an Action</li> </ul> |                                                                                                    |
| Technical Summary                                                      |                                                                                                    |
| Site Inspections                                                       |                                                                                                    |
| Roles                                                                  |                                                                                                    |
| • Fees                                                                 |                                                                                                    |
| Company                                                                |                                                                                                    |
| Add / Edit Office and Employee                                         |                                                                                                    |
| <ul> <li>Extranet Access and Extranet Administrators</li> </ul>        |                                                                                                    |
|                                                                        | ietting Started         iet a Quote:         Site Details         Plot Details / Matrix         Product Details         Role Details         Declaration and Supporting Documents         incomplete Application         Active Quotes         ites:         Product Summary         Plots         Outstanding Action Required / Respond to an Action         Technical Summary         Site Inspections         Roles         Fees         company         Add / Edit Office and Employee         Extranet Access and Extranet Administrators |

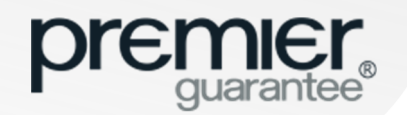

#### **GETTING STARTED**

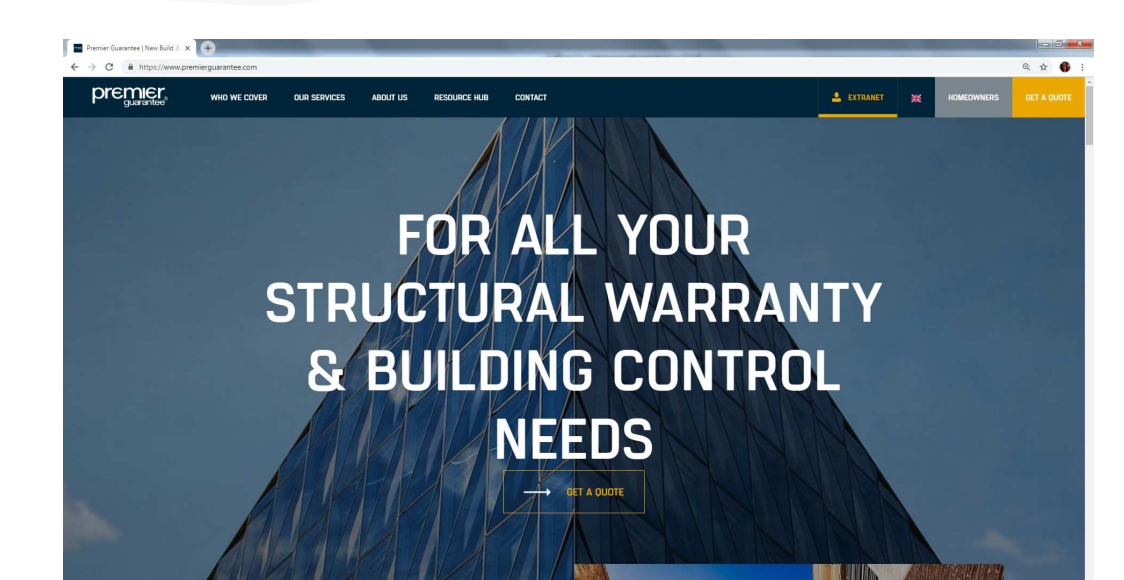

You will receive an email asking you to click and validate your Extranet access. This will take you through to a new screen enabling you to set up your password

Once this is done, if you have forgotten your password, simply go on to the Extranet login page and click the **Forgot Password** link. Enter your email address and click the **Reset my password** button. This will send an email to your inbox for you to click and reset your password. If you have not received this email, please ensure you check your spam filters. Please note that this link will expire within 24 hours

#### Welcome to the Extranet

To access the Extranet, click the link on the Premier Guarantee website www.premierguarantee.com

Alternatively, save the following URL into your internet browser favourites list:

https://extranet.premierguarantee.co.uk

If you have not received an email granting you access to the Extranet then click the **Register** link on the log in screen and complete and submit the form as requested

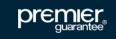

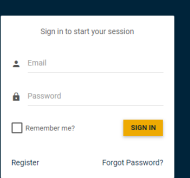

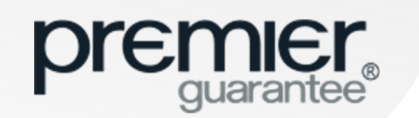

#### **HOME: QUICK ACCESS**

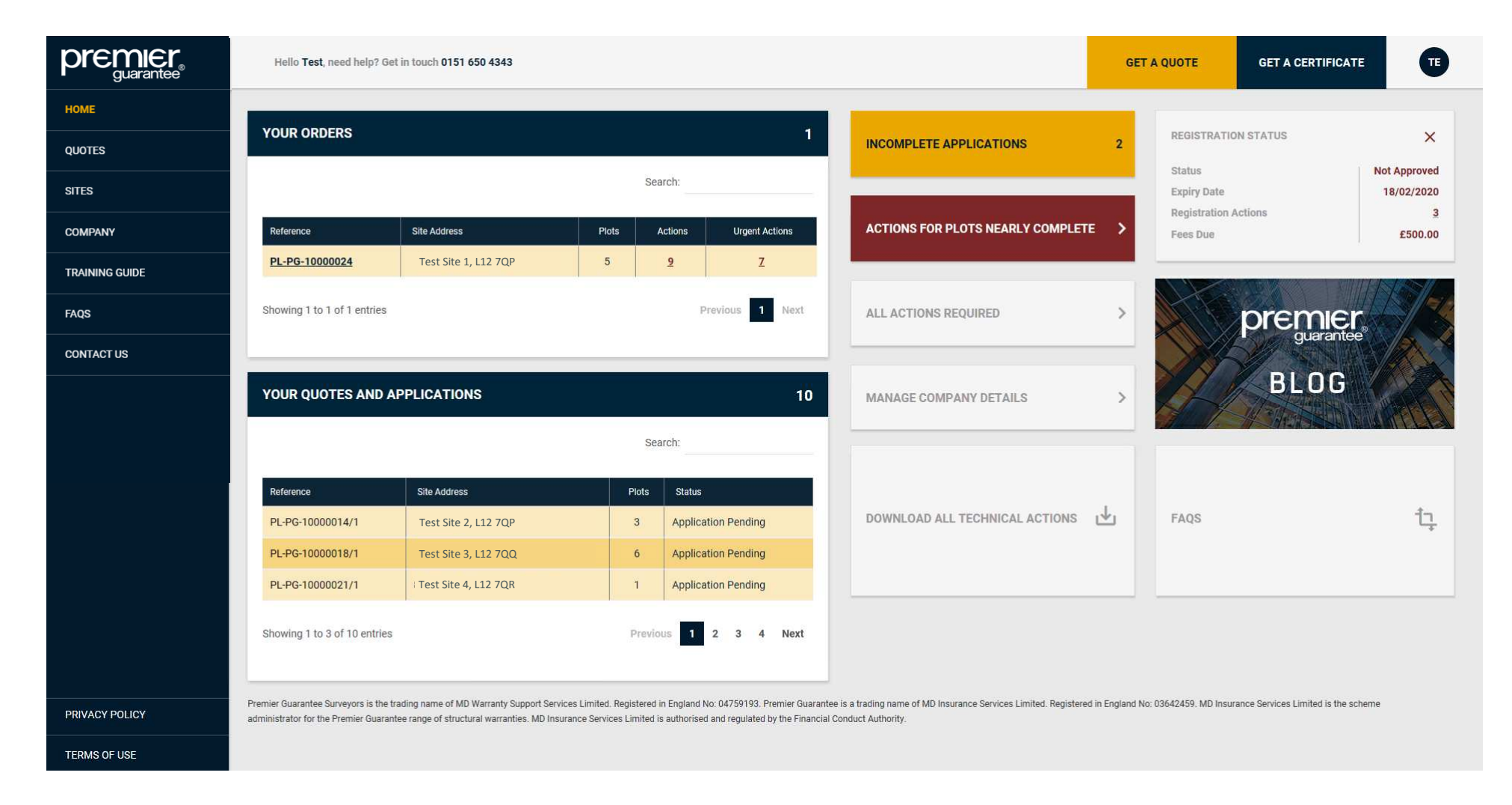

The Extranet **Home** page provides short cut links to all the **Quotes**, **Sites** or **Company** related information you may require. You are also able to access this information via the tabs down the left hand side of the screen

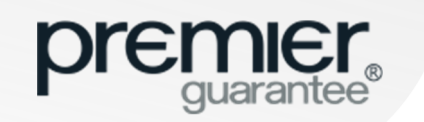

#### HOME: UPDATE PASSWORD & SELECT COMPANY TO VIEW IN THIS SESSION

|                | Hello Test, need help? Gel                                                     | Hello Test, need help? Get in touch 0151 650 4343                                            |                                                |                                                                                           |                                                                                        |                 |                         | GET A CERTIFICATE                     |
|----------------|--------------------------------------------------------------------------------|----------------------------------------------------------------------------------------------|------------------------------------------------|-------------------------------------------------------------------------------------------|----------------------------------------------------------------------------------------|-----------------|-------------------------|---------------------------------------|
| НОМЕ           |                                                                                |                                                                                              |                                                |                                                                                           |                                                                                        |                 |                         | TT Test Test                          |
| QUOTES         | YOUR ORDERS                                                                    |                                                                                              |                                                | 1                                                                                         | INCOMPLETE APPLICATIONS                                                                | 2               | REGISTRA                | Test_Company •                        |
| SITES          |                                                                                |                                                                                              | Sea                                            | arch:                                                                                     |                                                                                        |                 | Expiry Date             | CHANGE PASSWORD                       |
| COMPANY        | Reference                                                                      | Site Address                                                                                 | Plots /                                        | Actions Urgent Actions                                                                    | ACTIONS FOR PLOTS NEARLY COMPLET                                                       | E >             | Registratic<br>Fees Due | LOGOUT                                |
| TRAINING GUIDE | PL-PG-10000024                                                                 | Test Site 1, L12 7QP                                                                         | 5                                              | <u>9</u> Z                                                                                |                                                                                        | _               |                         |                                       |
| FAQS           | Showing 1 to 1 of 1 entries                                                    |                                                                                              |                                                | Previous 1 Next                                                                           | ALL ACTIONS REQUIRED                                                                   | >               |                         | premier                               |
| CONTACT US     |                                                                                |                                                                                              |                                                |                                                                                           |                                                                                        | _               |                         | 1 guarantee                           |
|                | YOUR QUOTES AND A                                                              | PPLICATIONS                                                                                  | 10                                             | MANAGE COMPANY DETAILS                                                                    | >                                                                                      |                 | BLOG                    |                                       |
|                |                                                                                |                                                                                              | Sea                                            | arch:                                                                                     |                                                                                        | _               |                         |                                       |
|                |                                                                                |                                                                                              |                                                |                                                                                           |                                                                                        | I↓ FAOS         |                         |                                       |
|                | Reference                                                                      | Site Address                                                                                 | Plots                                          | Status                                                                                    | DOWNLOAD ALL TECHNICAL ACTIONS                                                         |                 |                         | fn                                    |
|                | PL-PG-10000018/1                                                               | Test Site 3, L12 7QQ                                                                         | 6                                              | Application Pending                                                                       |                                                                                        | _               |                         | +                                     |
|                | PL-PG-10000021/1                                                               | Test Site 4, L12 7QR                                                                         | 1                                              | Application Pending                                                                       |                                                                                        |                 |                         |                                       |
|                | Showing 1 to 3 of 10 entries                                                   |                                                                                              |                                                | Previous 1 2 3 4 Next                                                                     |                                                                                        |                 |                         |                                       |
|                |                                                                                |                                                                                              |                                                |                                                                                           |                                                                                        |                 |                         |                                       |
| PRIVACY POLICY | Premier Guarantee Surveyors is the tr<br>administrator for the Premier Guarant | ading name of MD Warranty Support Services<br>tee range of structural warranties. MD Insuran | Limited. Registered i<br>ce Services Limited i | in England No: 04759193. Premier Guarante<br>is authorised and regulated by the Financial | ee is a trading name of MD Insurance Services Limited. Registere<br>Conduct Authority. | d in England No | o: 03642459. MD Insu    | Irance Services Limited is the scheme |
| TERMS OF USE   |                                                                                |                                                                                              |                                                |                                                                                           |                                                                                        |                 |                         |                                       |

You can change your Extranet Password or log out of the system by clicking on your initials in the circle in the top right hand corner of the screen. If you are registered under multiple companies, you are able to choose which you want to view from the drop down list. If this has not been enabled, please email extranet@premierguarantee.co.uk with the PG registration number for each company you wish to be added

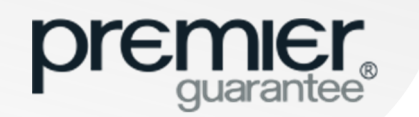

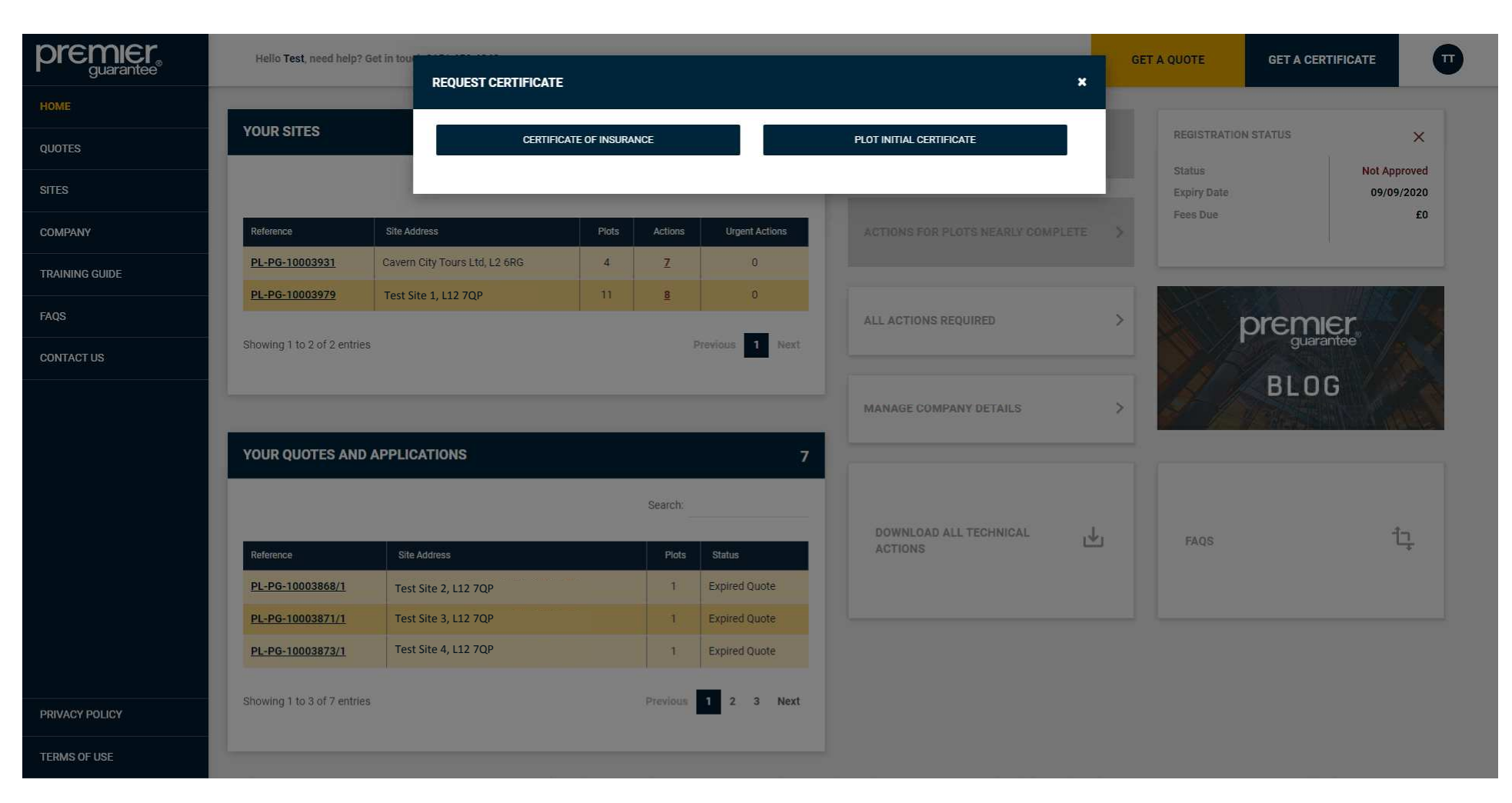

You can use the **Get A Certificate** link on the top bar to filter your Sites and Plots to see if a **Plot Initial Certificate** or **Certificate of Insurance** (COI) can be issued or if there are any **Actions** outstanding which would stop this. Click the relevant option for the type of certificate you require

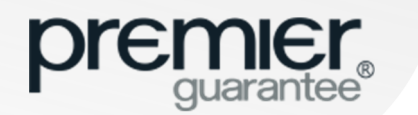

| premier<br>guarantee® | Hello <b>Test</b> , need help? Get in to   |                                        |                   | NGE                                             |                                                                  | GET           | A QUOTE               | GET A CERTIFICATE                 | T                          |
|-----------------------|--------------------------------------------|----------------------------------------|-------------------|-------------------------------------------------|------------------------------------------------------------------|---------------|-----------------------|-----------------------------------|----------------------------|
| номе                  | _                                          | REQUEST CERTIFICATE                    | OF INSURA         | NCE                                             | <b>^</b>                                                         |               |                       |                                   |                            |
| QUOTES                | ORDERS                                     | PLEASE CHOOSE AN OR                    | DER               |                                                 | Search:                                                          | 13            | REGISTRATIC           | IN STATUS                         | ×                          |
| SITES                 |                                            | Reference                              |                   | Address                                         | Plots                                                            |               | Status<br>Expiry Date |                                   | Not Approved<br>14/01/2020 |
| COMPANY               | Reference Site                             | PL-PG-3000022                          |                   | Test Site 1, L12 7QP                            | 1                                                                | >             | Registration          | Actions                           | 2<br>€500.00               |
|                       | PL-PG-3000022 Md                           | PL-PG-3000042                          |                   | Test Site 1, L12 7QP                            | 3                                                                |               |                       |                                   | 2000100                    |
|                       | PL-PG-3000042 Tes                          | t, I Showing 1 to 2 of 2 entrie        | es                |                                                 | Previous 1 Next                                                  |               |                       |                                   |                            |
| FAQS                  |                                            |                                        |                   |                                                 |                                                                  | >             |                       | premier                           |                            |
| CONTACT US            | Showing 1 to 2 of 2 entries                |                                        |                   | Previous 1 Next                                 |                                                                  |               |                       | guarantee                         |                            |
|                       |                                            |                                        |                   |                                                 | MANAGE COMPANY DETAILS                                           | >             | 1                     | BLOG                              |                            |
|                       | YOUR QUOTES AND APPLICATIONS               |                                        |                   | 18                                              |                                                                  |               | 1                     |                                   |                            |
|                       |                                            |                                        |                   | Search:                                         |                                                                  |               |                       |                                   |                            |
|                       | Reference                                  | Site Address                           | Plots             | Status                                          | DOWNLOAD ALL TECHNICAL ACTIONS                                   | FAQS          |                       |                                   | 17                         |
|                       | PL-PG-3000005/1                            | Test Line 1, T7 8TY                    | 4                 | Incomplete                                      |                                                                  |               |                       |                                   |                            |
|                       | PL-PG-3000006/1                            | Test 2, to                             | 3                 | Application Pending                             |                                                                  |               |                       |                                   |                            |
|                       | PL-PG-3000007/1                            | test, te87                             | 4                 | Incomplete                                      |                                                                  |               |                       |                                   |                            |
|                       | Showing 1 to 3 of 18 entries               |                                        | Previous          | 1 2 3 4 5 6 Next                                |                                                                  |               |                       |                                   |                            |
| PRIVACY POLICY        | Premier Guarantee Surveyors is the trading | name of MD Warranty Support Service    | s Limited. Regist | tered in England No: 04759193. Premier Guarante | e is a trading name of MD Insurance Services Limited. Registered | in England No | : 03642459. MD Insur  | ance Services Limited is the sche | me                         |
| TERMS OF USE          |                                            | ge et et externe Honorthise MC (19916) | ing bernied bin   | an an an an an an an an an an an an an a        |                                                                  |               |                       |                                   |                            |

You need to select the relevant Site from the list by clicking on the reference number

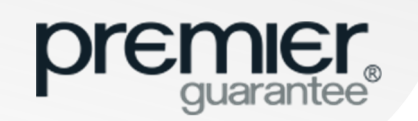

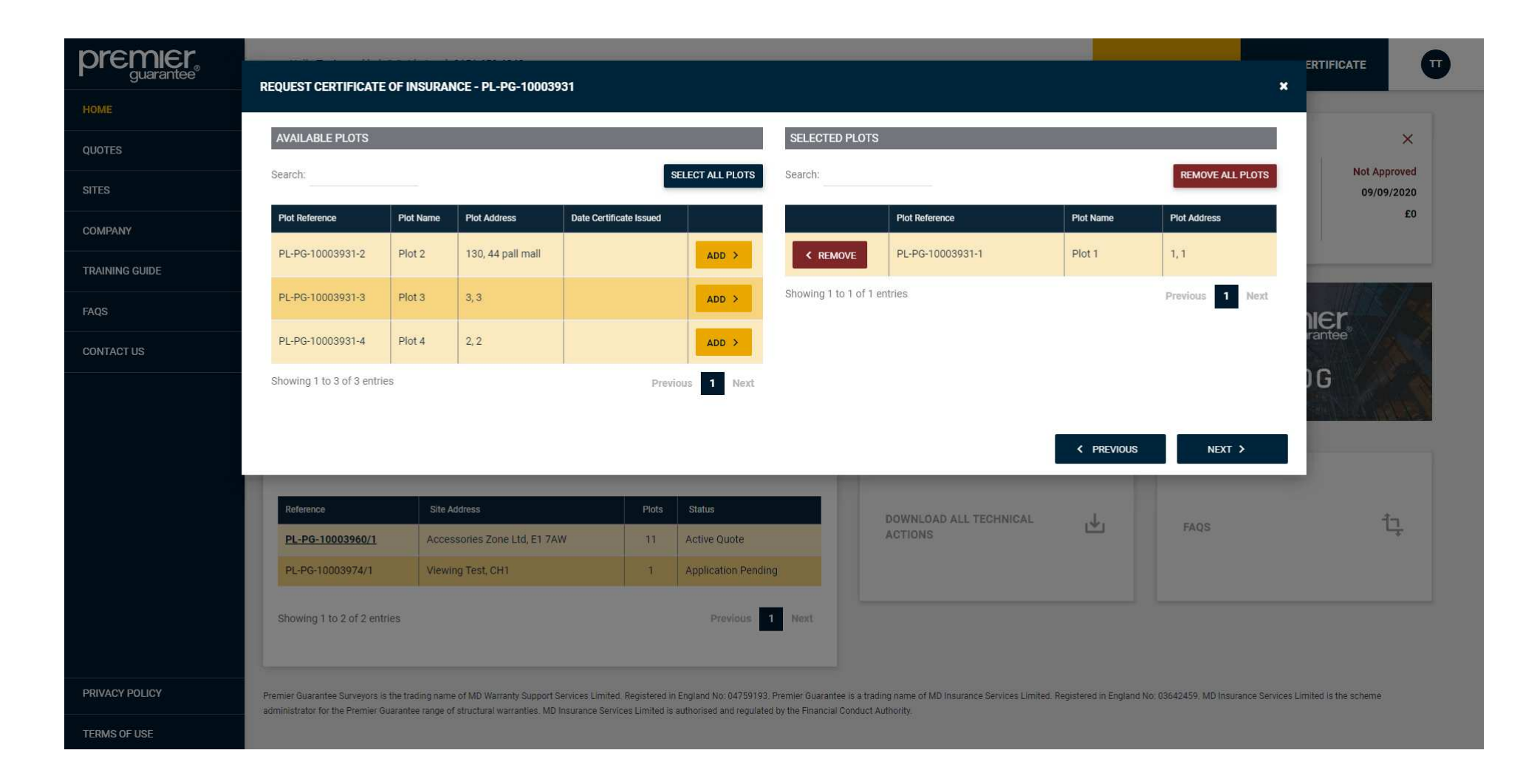

Select one or however many Plots that the certificates are needed for by clicking the Add button against each one, then click Next to proceed

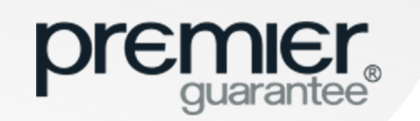

|                | REQUEST CERTIFICATE OF INSURANCE - PI -PG-10003931                                                                                                    |                    |                            |
|----------------|----------------------------------------------------------------------------------------------------|--------------------|----------------------------|
| номе           |                                                                                                    |                    |                            |
| QUOTES         | PLOTS SELECTED                                                                                                    |                    | ×                          |
| SITES          | Plot 1                                                                                                    |                    | Not Approved<br>09/09/2020 |
| COMPANY        | Outstanding Items Preventing Your Certificates Being Issued                                                                                                    | £0                 |                            |
| TRAINING GUIDE |                                                                                                    |                    |                            |
| FAQS           | FEES OUTSTANDING                                                                                                    | £10000             | nier 🖊                     |
| CONTACT US     | Search:                                                                                                    |                    | Jarantee                   |
|                | Action Outstanding Applies To                                                                                                    |                    | UG                         |
|                | Additional security of £5,000.00 escrow is required with regards to New Homes Defects Plot 1                                                                                                    |                    |                            |
|                | Issuance of Warranty Technical Sign Off (Certificate of Approval) Whole Site                                                                                                    |                    |                            |
|                | Builder has Outstanding Security Documents Plot 1 - Plot                                                                                                    | ot 3               |                            |
|                | Developer has Outstanding Security Documents Plot 1 - Plot                                                                                                    | ot 3               | t <u>n</u>                 |
|                | Showing 1 to 4 of 4 entries                                                                                                    | vious 1 Next       |                            |
|                | In order for us to release your certificate(s), we may require additional information. Please call our customer service team on 0151 650 4343 who will review your site and dea<br>quickly and efficiently. | al with your query |                            |
| PRIVACY POLICY |                                                                                                    |                    | Limited is the scheme      |
| TERMS OF USE   |                                                                                                    | < PREVIOUS         |                            |

This will show if there are any outstanding **Actions** which would stop the relevant certificate(s) from being issued

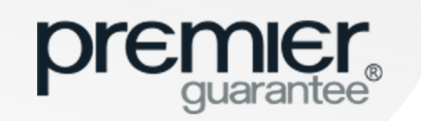

#### HOME: FILTER PLOTS NEARLY COMPLETE

|                | Hello Test, need help                                             | ? Get in tou    |                         |                                                                           |                                        |                                                                  | GET                      | A QUOTE               | GET A CERTIFICATE                | TE                         |
|----------------|-------------------------------------------------------------------|-----------------|-------------------------|---------------------------------------------------------------------------|----------------------------------------|------------------------------------------------------------------|--------------------------|-----------------------|----------------------------------|----------------------------|
| НОМЕ           | _                                                                 |                 | ACTIONS FOR P           | LOTS NEARLY COMPLET                                                       | <b>E</b>                               | ×                                                                |                          |                       |                                  |                            |
| QUOTES         | ORDERS                                                            |                 | PLEASE CHOOSE           | AN ORDER                                                                  |                                        | Search:                                                          | 2                        | REGISTRATIO           | N STATUS                         | ×                          |
| SITES          |                                                                   |                 | Reference               | Site Address<br>Test Site 1, L12 7QP                                      |                                        | Plots                                                            |                          | Status<br>Expiry Date | otione                           | Not Approved<br>17/12/2019 |
| COMPANY        | Reference                                                         | Site Addre      | 2000008                 |                                                                           |                                        |                                                                  | >                        | Fees Due              | CHOIRS                           | £0                         |
| TRAINING GUIDE | PL-PG-2000004                                                     | MD insura       | Showing 1 to 1 of 1     | entries                                                                   |                                        | Previous 1 Next                                                  |                          |                       |                                  |                            |
| FAQS           | PL-PG-2000008                                                     | M D Insura      | nce Services Ltd, CH4   | 1 1AU 8                                                                   | 3 1                                    | ALL ACTIONS REQUIRED                                             | 1                        |                       | premier                          | -/*4                       |
| CONTACT US     | Showing 1 to 2 of 2 ent                                           | ies             |                         |                                                                           | Previous 1 Next                        |                                                                  |                          |                       | guarantee                        |                            |
|                | YOUR QUOTES AN                                                    | D APPLIC        | ATIONS                  | _                                                                         | 5                                      | MANAGE COMPANY DETAILS                                           | >                        |                       | BLOG                             |                            |
|                |                                                                   |                 |                         | Se                                                                        | arch:                                  |                                                                  |                          |                       |                                  |                            |
|                | Reference                                                         | Site Ad         | dress                   | Plots                                                                     | Status                                 | DOWNLOAD ALL TECHNICAL ACTIONS                                   | DOWNLOAD EXTRANET TRAINI |                       | EXTRANET TRAINING G              |                            |
|                | PL-PG-2000001/1                                                   | Test            | Site 2, L12 7QP         | 0                                                                         | Incomplete                             |                                                                  |                          |                       |                                  |                            |
|                | PL-PG-2000003/1<br>PL-PG-2000005/1                                | Test            | Site 4, L12 7QQ         | 1                                                                         | Application Pending<br>Active Quote    |                                                                  |                          |                       |                                  |                            |
|                | Showing 1 to 3 of 5 ent                                           | ies             |                         |                                                                           | Previous 1 2 Next                      |                                                                  |                          |                       |                                  |                            |
| PRIVACY POLICY | Premier Guarantee Surveyors is<br>administrator for the Premier G | the trading nar | me of MD Warranty Suppo | rt Services Limited. Registered in<br>AD Insurance Services I imited is a | England No: 04759193. Premier Guarante | e is a trading name of MD Insurance Services Limited. Registered | l in England No          | 03642459. MD Insura   | nce Services Limited is the sche | me                         |
| TERMS OF USE   |                                                                   |                 |                         |                                                                           |                                        |                                                                  |                          |                       |                                  |                            |

You can use the Actions For Plots Nearly Complete link to select a Site and view any urgent Actions required for Plots nearing completion

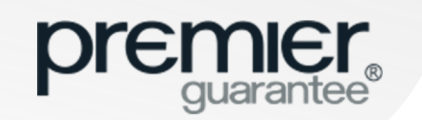

#### HOME: DOWNLOAD TECHNICAL ACTIONS

| premier<br>guarantee®          | Hello Test, need help? Get in to           |                              | ACTIONS                         |                                          | GET A QUOTE | GET A CERTIFICATE |
|--------------------------------|--------------------------------------------|------------------------------|---------------------------------|------------------------------------------|-------------|-------------------|
| НОМЕ                           |                                            | DOWNLOAD ALL TECHNICAL       |                                 | î                                        |             |                   |
| QUOTES                         | YOUR SITES                                 | SELECT A SITE AND DOWNLOAD A | LIST OF ALL OUTSTANDING TECHNIC | AL ACTIONS IN AN EXCEL FORMAT<br>Search: | 0 REGISTRA  | TION STATUS X     |
|                                |                                            | Reference                    | Site Address                    | Plots Download                           | Expiry Date | e 09/09/2020      |
| COMPANY                        | Reference Site                             | PL-PG-10003931               | Cavern City Tours Ltd, L2 6RG   | 4 GENERATE DOCUMENT                      | >           | 10                |
| TRAINING GUIDE                 | PL-PG-10003931 Cave<br>PL-PG-10003979 Labe | Showing 1 to 1 of 1 entries  | 1                               | Previous 1 Next                          |             |                   |
| FAQS                           | Showing 1 to 2 of 2 entries                |                              | Previous 1                      | ALL ACTIONS REQUIRED                     | >           | premier           |
| CONTACT US                     | Tes                                        | t                            | _                               |                                          |             | BLOG              |
|                                |                                            |                              |                                 | MANAGE COMPANY DETAILS                   | > ///       |                   |
|                                | YOUR QUOTES AND APPL                       | LICATIONS                    |                                 | 7                                        |             |                   |
|                                |                                            |                              | Search;                         |                                          |             |                   |
|                                | Reference S                                | Site Address                 | Plots Status                    | DOWNLOAD ALL TECHNICAL<br>ACTIONS        | FAQS        | ţ.                |
|                                | PL-PG-10003868/1                           | Test Site 2, L12 7QP         | 1 Expired Quote                 |                                          |             |                   |
|                                | PL-PG-10003873/1                           | Test Site 4, L12 7QR         | 1 Expired Quote                 |                                          |             |                   |
| PRIVACY POLICY<br>TERMS OF USE | Showing 1 to 3 of 7 entries                |                              | Previous 1 2 3 N                | ext                                      |             |                   |

You can use the **Download All Technical Actions** link to download all technical related items or Actions that must be completed before a Plot can be signed off as complete. Select the Site required and click **Generate Document** to produce the report in Excel format

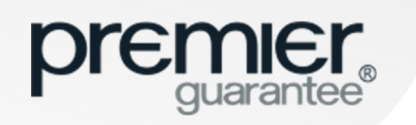

#### HOME: DOWNLOAD TECHNICAL ACTIONS

| ⊟ 5· ∂· •                                                                                     |                                                                                                    |                                                                                                    |                                                                                                    | Technica                                         | I Overview - PL-PG-2 | 2000008 - Excel          |                       |         |                     |      |                   |                                        |                                    | <b>a</b> - | a ×     |
|-----------------------------------------------------------------------------------------------|----------------------------------------------------------------------------------------------------|----------------------------------------------------------------------------------------------------|----------------------------------------------------------------------------------------------------|--------------------------------------------------|----------------------|--------------------------|-----------------------|---------|---------------------|------|-------------------|----------------------------------------|------------------------------------|------------|---------|
| File Home Insert Page Layout                                                                  | Formulas Data Review                                                                                                    | View ACROBAT                                                                                                    |                                                                                                    |                                                  |                      |                          |                       |         |                     |      |                   |                                        |                                    | ate Hughes | A Share |
| Paste S Cut<br>Poste S Format Painter<br>Clipboard r₂ Fort                                    | $\begin{array}{c c} 11 & \bullet & A^* & A^* \\ \hline & \bullet & A^* & A^* \\ \hline & \bullet & A^* & \bullet \\ \hline & \bullet & A^* & \bullet \\ \hline & & & & & & \\ \hline & & & & & \\ \hline & & & &$ | <ul> <li>₩Vrap Text</li> <li>Merge &amp; Center</li> <li>Mignment</li> </ul>                                         | General<br>→ % * 50 +90 F<br>Number 55                                                                     | Conditional Format a                             | Normal<br>Check Cell | Bad<br>Explanatory<br>St | Good<br>Input<br>yles | Neutral | Calculation<br>Note | lnse | ert Delete Format | ∑ AutoSum<br>↓ Fill *<br>Clear *<br>Ed | Sort & Find &<br>Filter + Select + |            | ^       |
| F14 * : × ✓ fx                                                                                |                                                                                                    |                                                                                                    |                                                                                                    |                                                  |                      |                          |                       |         |                     |      |                   |                                        |                                    |            | ^       |
| В                                                                                             |                                                                                                    | с                                                                                                    |                                                                                                    | D                                                |                      | E                        |                       |         | F                   |      |                   | G                                      |                                    | Н          | -       |
| 1 Summary                                                                                     |                                                                                                    |                                                                                                    |                                                                                                    |                                                  |                      |                          |                       |         |                     |      |                   |                                        |                                    |            |         |
| 3 This document details all technical iten                                                    | ns for the development detailed                                                                                                    | below. There are a numb                                                                                              | per of tabs separating out t                                                                               | he requirements;                                 |                      |                          |                       |         |                     |      |                   |                                        |                                    |            |         |
| 4<br>5 Design Documents & Iten<br>6 Risks & Condition<br>7 Defec<br>8 Completion Documen<br>9 | ns Any design requirements shou<br>ns Areas that may provide addition<br>ts Defects identified on site by ou<br>ts Completion items required tow                                                                  | ld be provided as soon as<br>onal risk due to their natu<br>r surveyor must be satisfu<br>rards the end of construct | possible.<br>Ire. These may require spect<br>actorily resolved prior to sign<br>tion should be provided on | ific inspection by y<br>nr-off.<br>ce available. | our surveyor.        |                          |                       |         |                     |      |                   |                                        |                                    |            |         |
| 10 If you have any questions regarding you                                                    | ur development please contact o                                                                                                    | ne of your dedicated peo                                                                                             | ople listed below.                                                                                         |                                                  |                      |                          |                       |         |                     |      |                   |                                        |                                    |            |         |
| 11                                                                                            |                                                                                                    |                                                                                                    |                                                                                                    |                                                  |                      |                          |                       |         |                     |      |                   |                                        |                                    |            |         |
| 12 Site Information                                                                           | DL DC 2000000                                                                                                    |                                                                                                    |                                                                                                    |                                                  |                      |                          |                       |         |                     |      |                   |                                        |                                    |            |         |
| 14 Site Address                                                                               | PL-PG-200008                                                                                                    |                                                                                                    |                                                                                                    |                                                  |                      |                          |                       |         |                     |      | 1                 |                                        |                                    |            |         |
| 15 Warranty Units:                                                                            | 8                                                                                                    |                                                                                                    |                                                                                                    |                                                  |                      |                          |                       |         |                     |      |                   |                                        |                                    |            |         |
| 16 Building Control Units:                                                                    | 8                                                                                                    |                                                                                                    |                                                                                                    |                                                  |                      |                          |                       |         |                     |      |                   |                                        |                                    |            |         |
| 17 Development Types:                                                                         | Completed Housing, New Hon                                                                                                    | nes                                                                                                    |                                                                                                    |                                                  |                      |                          |                       |         |                     |      |                   |                                        |                                    |            |         |
| 18                                                                                            |                                                                                                    |                                                                                                    |                                                                                                    |                                                  |                      |                          |                       |         |                     |      |                   |                                        |                                    |            |         |
| 19 Contacts:                                                                                  |                                                                                                    |                                                                                                    |                                                                                                    |                                                  |                      |                          |                       |         |                     |      |                   |                                        |                                    |            |         |
| 20 Role                                                                                       | Company/Person                                                                                                    |                                                                                                    | Tel                                                                                                    |                                                  | Email                |                          |                       |         |                     |      |                   |                                        |                                    |            |         |
| 21 Developer:                                                                                 |                                                                                                    |                                                                                                    |                                                                                                    |                                                  |                      |                          |                       |         |                     |      |                   |                                        |                                    |            |         |
| 22 Builder:                                                                                   |                                                                                                    |                                                                                                    |                                                                                                    |                                                  |                      |                          |                       |         |                     |      |                   |                                        |                                    |            |         |
| 23 Site Report Recipient:                                                                     |                                                                                                    |                                                                                                    |                                                                                                    |                                                  |                      |                          |                       |         |                     |      |                   |                                        |                                    |            |         |
| 24 Warranty Document Recipient:                                                               |                                                                                                    |                                                                                                    |                                                                                                    |                                                  |                      |                          |                       |         |                     |      |                   |                                        |                                    |            |         |
| 25                                                                                            |                                                                                                    |                                                                                                    |                                                                                                    |                                                  |                      |                          |                       |         |                     |      |                   |                                        |                                    |            |         |
| 26 Internal Contacts:                                                                         |                                                                                                    |                                                                                                    |                                                                                                    |                                                  |                      |                          |                       |         |                     |      |                   |                                        |                                    |            |         |
| 27 Role                                                                                       | Company/Person                                                                                                    |                                                                                                    | Tel                                                                                                    |                                                  |                      |                          |                       |         |                     |      |                   |                                        |                                    |            |         |
| 28 Surveyor:                                                                                  |                                                                                                    |                                                                                                    |                                                                                                    |                                                  |                      |                          |                       |         |                     |      |                   |                                        |                                    |            |         |
| 29 Account Manager:                                                                           |                                                                                                    |                                                                                                    |                                                                                                    |                                                  |                      |                          |                       |         |                     |      |                   |                                        |                                    |            |         |
| 30 Customer Service Account Handler:                                                          |                                                                                                    |                                                                                                    |                                                                                                    |                                                  |                      |                          |                       |         |                     |      |                   |                                        |                                    |            |         |
| 31 Design Evaluation Surveyor:                                                                |                                                                                                    |                                                                                                    |                                                                                                    |                                                  |                      |                          |                       |         |                     |      |                   |                                        |                                    |            |         |
| 32                                                                                            |                                                                                                    |                                                                                                    |                                                                                                    |                                                  |                      |                          |                       |         |                     |      |                   |                                        |                                    |            |         |
| 33                                                                                            |                                                                                                    |                                                                                                    |                                                                                                    |                                                  |                      |                          |                       |         |                     |      |                   |                                        |                                    |            |         |
| 34                                                                                            |                                                                                                    |                                                                                                    |                                                                                                    |                                                  |                      |                          |                       |         |                     |      |                   |                                        |                                    |            |         |
| 35                                                                                            |                                                                                                    |                                                                                                    |                                                                                                    |                                                  |                      |                          |                       |         |                     |      |                   |                                        |                                    |            |         |
| 36                                                                                            | 10                                                                                                    | 1                                                                                                    |                                                                                                    | ~                                                |                      |                          |                       |         |                     |      |                   |                                        |                                    |            |         |
| Summary Design Doc                                                                            | uments & Items   Risks & Conc                                                                                                    | litions Defects Co                                                                                                   | mpletion Documents                                                                                         | (+)                                              |                      |                          |                       |         |                     |      |                   |                                        |                                    |            | F.      |

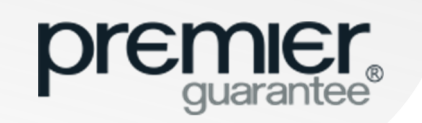

## **HOME: ALL ACTIONS REQUIRED**

| premier<br>guarantee® | Hello Test, need help? Get in to                                                              |                                                                          | ACTIONS REQUIRED                                                      |                                                                      |         |     | GET A CERTIFICATE |            |            |
|-----------------------|-----------------------------------------------------------------------------------------------|--------------------------------------------------------------------------|-----------------------------------------------------------------------|----------------------------------------------------------------------|---------|-----|-------------------|------------|------------|
| HOME                  |                                                                                               | ALL ACTIONS REQUIRED                                                     |                                                                       |                                                                      | -       |     |                   |            |            |
| QUOTES                | YOUR SITES                                                                                    | SELECT A SITE TO VIEW ANY ACT                                            | IONS REQUIRED FOR ALL PLOTS                                           | Search:                                                              |         | 0   | REGISTRATION      | STATUS     | ×          |
|                       |                                                                                               | Reference                                                                | Site Address                                                          |                                                                      | Plots   |     | Expiry Date       |            | 09/09/2020 |
| COMPANY               | Reference Site #                                                                              | PL-PG-10003931                                                           | Cavern City Tours Ltd, L2 6RG                                         |                                                                      | 4       | >   | Fees Due          |            | £0         |
| TRAINING GUIDE        | PL-PG-10003931 Cave                                                                           | Showing 1 to 1 of 1 entries                                              | ·                                                                     | Previous                                                             | 1 Next  |     |                   |            |            |
| FAQS                  | ACTION REQUIRED                                                                               |                                                                          |                                                                       |                                                                      |         |     | GET A C           |            |            |
| CONTACT US            |                                                                                               |                                                                          |                                                                       |                                                                      |         |     | S NEARLY COMPLE   | TE FOR COI |            |
|                       | Details of Actions Outstanding                                                                |                                                                          |                                                                       |                                                                      | Plot IC | СОІ | Respond To Action | n          |            |
|                       | Confirmation and approval of the amount of d section 3.1 of the policy and additional securit | eposit taken against any housing unit<br>ty being provided, if required. | during the building period being provided in respect of any cover for | Plot 1                                                               | ~       |     | VIEW RESPON       | ISE 🔛      |            |
|                       | Confirmation of the Housing Association for t                                                 | he Social Housing element                                                |                                                                       | Plot 2                                                               | ~       | ~   | PENDING           | X          |            |
|                       | Additional security of £5,000.00 escrow and a                                                 | n ACIA from Persimmon Homes Ltd is                                       | s required with regards to Social Housing Insolvency of the Builder   | Social Housing<br>(Plot 2)                                           | ~       | ~   | PENDING           | z          | î,         |
|                       | Additional security of £5,000.00 escrow is req                                                | uired with regards to New Homes Def                                      | ects                                                                  | New Homes<br>(Plot 1)                                                |         | ~   | PENDING           | X          |            |
|                       | Builder has Outstanding Security Documents                                                    |                                                                          |                                                                       | New Homes,<br>Private Rental,<br>Social Housing<br>(Plot 1 - Plot 3) | ~       | ~   | RESPOND           | 0          |            |
| PRIVACY POLICY        | Developer has Outstanding Security Documen                                                    | ts                                                                       |                                                                       | New Homes,<br>Private Rental,<br>Social Housing<br>(Plot 1 - Plot 3) | ~       | ~   | RESPOND           | 0          | cheme.     |
|                       | Issuance of Warranty Technical Sign Off (Cert                                                 | ificate of Approval)                                                     |                                                                       | Plot 1 - Plot 4                                                      |         | ~   | RESPOND           | 0          |            |

You can use the **All Actions Required** short cut link to view all actions that must be completed before a Certificate of Insurance (COI) can be issued. You must select a **Site** to do this

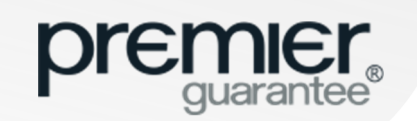

## **GET A QUOTE: SITE DETAILS**

|                | Hello Test, need help? Get in touch 0800 107 8446                                                                                                    | GET A QUOTE                       | GET A CERTIFICATE           |
|----------------|----------------------------------------------------------------------------------------------------|-----------------------------------|-----------------------------|
| НОМЕ           |                                                                                                    |                                   |                             |
| QUOTES         | Quote Application                                                                                                    |                                   |                             |
| SITES          |                                                                                                    |                                   |                             |
| COMPANY        | STEP 1: STEP 2: PLOT DETAILS STEP 2: PLOT DETAILS STEP 3: PRODUCT DETAILS STEP 4: ROLE DETAILS STEP 4: ROLE DETAIL | to save and return to the applica | ation form as required. The |
| TRAINING GUIDE | guidance notes section provides additional help and guidance in completing this application form. If you have any questions please do not hesitate to contact u<br>PLEASE NOTE: Failure to complete all relevant sections of this form fully may result in us being unable to provide a quotation for your site. Incomplete forms m                                                                                                    | is.<br>ay result in delays.       | ·                           |
| FAQS           | SITE DETAILS                                                                                                    |                                   |                             |
| CONTACT US     |                                                                                                    |                                   |                             |
|                | Quote Recipient     Image: Constraint of the section of the section of                           |                                   |                             |
|                | SITE ADDRESS                                                                                                    |                                   |                             |
|                | Address Line One                                                                                                    |                                   |                             |
|                | You must enter a value Address Line Two                                                                                                    |                                   |                             |
|                | Address Line Three 0                                                                                                    |                                   |                             |
|                | Town/City                                                                                                    |                                   |                             |
| PRIVACY POLICY | Postcode                                                                                                    |                                   |                             |
| ERMS OF USE    | CONSTRUCTION DETAILS                                                                                                    |                                   |                             |

Select **Get a Quote** at the top of the screen to open up the quote application form. You can save the form at any time and return to it later but you will be unable to submit your application without all the mandatory information required

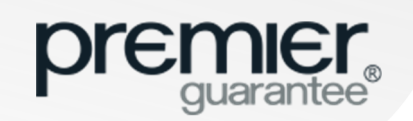

## **GET A QUOTE: SITE DETAILS**

|                | Hello Test, need help? Get in touch 0800 107 8446                                                                                                    | GET A QUOTE | GET A CERTIFICATE | TE  |
|----------------|----------------------------------------------------------------------------------------------------|-------------|-------------------|-----|
| НОМЕ           | Expected Construction End Date 13/9/2019                                                                                                    |             |                   |     |
| QUOTES         | Maximum Number of Storeys Above Ground 3 0                                                                                                    |             |                   |     |
| SITES          | Maximum Number of Storeys Below Ground 1 0                                                                                                    |             |                   |     |
| COMPANY        | Please answer the following additional questions:                                                                                                    |             |                   |     |
| TRAINING GUIDE | Do you want us to quote for doing the Building Control on this site?                                                                                                    |             |                   |     |
| FAQS           |                                                                                                    |             |                   |     |
| CONTACT US     | Are any milovative construction methods being used? Yes No                                                                                                    |             |                   |     |
|                | Off-site manufactured - volumetric?       Factory produed three-dimensional units fransported to site and stacked to form of the site manufactured - panellised?       Yes       No       I         Off-site manufactured - hybrid?       Yes       No       I         Off-site manufactured - bybrid?       Yes       No       I         Off-site manufactured - sub-assemblies and components?       Yes       No       I         Non-off-site manufactured Modern Methods of Construction?       Yes       No       I         Are there any units attached or structurally connected to any other structure not included in this application?       Yes       No       I         Has this Site Previously been in Administration?       Yes       No       Yes       No |             |                   |     |
| PRIVACY POLICY |                                                                                                    |             |                   |     |
| TERMS OF USE   |                                                                                                    |             |                   | · · |

The **Get a Quote** application form is dynamic and will only ask the questions relevant to your project. Support text is provided to help you complete the form by clicking the (i) icon and you will be alerted if any information has not been provided

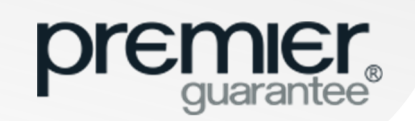

## **GET A QUOTE: SITE DETAILS**

|                | Hello Test, need help? Get in touch 0800 107 8446                                                                                                    | GET A QUOTE | GET A CERTIFICATE | TE |
|----------------|----------------------------------------------------------------------------------------------------|-------------|-------------------|----|
| НОМЕ           | Do you want us to quote for doing the Building Control on this site? Yes No                                                                                                    |             |                   |    |
| QUOTES         | Are any innovative construction methods being used? Yes No                                                                                                    |             |                   |    |
| SITES          | Additional information                                                                                                    |             |                   |    |
| COMPANY        | Off-site manufactured – volumetric? Yes No O                                                                                                    |             |                   |    |
| TRAINING GUIDE | Off-site manufactured – panellised? Yes No                                                                                                    |             |                   |    |
| FAQS           | Off-site manufactured – hybrid? Yes No Off-site manufactured – sub-assemblies and components?                                                                                                    |             |                   |    |
| CONTACT US     | Yes     No       Non-off-site manufactured Modern Methods of Construction?     Yes                                                                                                    |             |                   |    |
|                | Are there any units attached or structurally connected to any other structure not included in this application?       Yes       No         Please refer to section 12.2 of our technical manual for guidance (available for download here) and ensure you comply with the following:       A Party Wall Agreement in accordance with the Party Wall Act will be in place (will not be required if you own the adjacent property).       The separating wall(s) between the existing and new properties meet the relevant Building Regulation requirements         The separating wall(s) between the existing and new properties meet the relevant Building Regulation requirements       The issuing adjacent foundations and wall structures are suitable to support any proposed increased loading(s)         The junction of the new and existing wall(s) will be constructed to ensure dampness cannot enter either of the properties       An effective damp proof course will be present within any shared wall(s)         Has this Site Previously been in Administration?       Yes       No |             |                   |    |
| PRIVACY POLICY |                                                                                                    |             | SAVE NEXT >       |    |
| TERMS OF USE   |                                                                                                    |             |                   |    |

The **Save** button will enable you to save and exit the form. Any saved applications can be accessed via the **Home** page quick link. Click **Next** to proceed to the next page

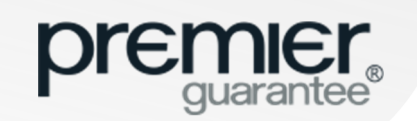

## **GET A QUOTE: PLOT DETAILS**

|                | Hello Test, need help? Get in touch 0800 107 8446                                                                                                    | GET A QUOTE                                                                      | GET A CERTIFICATE        | TE |
|----------------|----------------------------------------------------------------------------------------------------|----------------------------------------------------------------------------------|--------------------------|----|
| НОМЕ           |                                                                                                    |                                                                                  |                          |    |
| QUOTES         | Quote Application                                                                                                    |                                                                                  |                          |    |
| SITES          |                                                                                                    |                                                                                  |                          |    |
| COMPANY        |                                                                                                    |                                                                                  | F 5. DECEARATION DETAILS |    |
| TRAINING GUIDE | PLOTS                                                                                                    |                                                                                  |                          |    |
| FAQS           | We require detailed information about each plot being built. The easiest way to do this is by downloading the Plot Matrix template and uploading this once comp                                                                                                    | lete. Alternatively, use our Plot V                                              | Vizard.                  |    |
| CONTACT US     | Please select the option required:                                                                                                    |                                                                                  |                          |    |
|                | Do you want to use the download/upload plot matrix?  Please note: Please ensure you complete all sections of the spreadsheet as required. If you have any questions, relating to the information required, please cont  Drop plot matrix  Click to download plot matrix template | act us on 0800 107 8446<br>file below or click to uplo<br>r drag files to upload | vad                      |    |
| PRIVACY POLICY |                                                                                                    |                                                                                  |                          |    |
| TERMS OF USE   |                                                                                                    |                                                                                  |                          |    |

You are able to download and upload an Excel document to provide Plot information as requested or select the manual option and complete the Plot information on screen

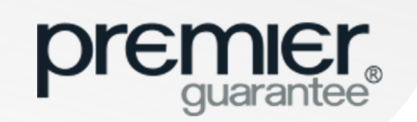

## **GET A QUOTE: PLOT MATRIX**

| premier<br>guarantee® | Hello Test, need help? Get in touch 0800 107 8446         |                                               |                             |                           | GET A QUOTE                            | GET A CERTIFICATE         | ſ |
|-----------------------|-----------------------------------------------------------|-----------------------------------------------|-----------------------------|---------------------------|----------------------------------------|---------------------------|---|
| HOME                  |                                                           |                                               |                             |                           |                                        |                           |   |
| QUOTES                | Quote Application                                         |                                               |                             |                           |                                        |                           |   |
| SITES                 | Quote Application                                         |                                               |                             |                           |                                        |                           | ~ |
| COMPANY               | STEP 1: SITE DETAILS V STEP 2: PLOT D                     | ETAILS / STEP 3: PRO                          | DUCT DETAILS 🥒              | STEP 4: ROLE              | ST                                     | EP 5: DECLARATION DETAILS |   |
| TRAINING GUIDE        | PLOTS                                                     |                                               |                             |                           |                                        |                           |   |
| FAQS                  | We require detailed information about each plot being but | It. The easiest way to do this is by download | ing the Plot Matrix templat | e and uploading this once | complete. Alternatively use our Plot V | Nizard                    |   |
| CONTACT US            | The require declared information doods each pick being ou |                                               | ing the Flot Muthix templat | e and aproading this once | omplete. Alternatively, also but hitte | X                         |   |
|                       | a save As                                                 |                                               |                             |                           |                                        |                           |   |
|                       | Libraries + Documents +                                   |                                               |                             |                           | ▼ ★ Search Docume                      | ints P                    |   |
|                       | Organize 🔻 New folder                                     |                                               |                             |                           |                                        | ₩ • 🛞                     |   |
|                       | Favorites                                                 | Documents library                             |                             |                           | Arrange                                | by: Folder 🔻              |   |
|                       | Downloads                                                 | ≡<br>Name                                     | Date modified               | Type Size                 | e                                      | <u>_</u>                  |   |
|                       | 😌 Dropbox                                                 | Add-in Express                                | 27/03/2017 14:56            | File folder               |                                        |                           |   |
|                       | The Recent Places                                         | 🐌 Avaya                                       | 06/10/2016 10:48            | File folder               |                                        |                           |   |
|                       | Tibraries                                                 | 🍶 Custom Office Templates                     | 12/05/2018 22:47            | File folder               |                                        |                           |   |
|                       | Documents                                                 | - Downloads                                   | 20/04/2018 12:20            | File folder               |                                        | +                         |   |
|                       | File name: Plot Matrix                                    |                                               |                             |                           |                                        |                           |   |
|                       | Save as type: Microsoft Eycel Worksheet                   |                                               |                             |                           |                                        |                           |   |
|                       | and a gpa million and manade                              |                                               |                             |                           |                                        |                           |   |
|                       |                                                           |                                               |                             |                           |                                        |                           |   |
|                       |                                                           |                                               |                             |                           |                                        |                           |   |
|                       | Hide Folders                                              |                                               |                             |                           | Save                                   | Cancel NEXT >             |   |
|                       |                                                           |                                               |                             |                           |                                        |                           |   |
|                       |                                                           |                                               |                             |                           |                                        |                           |   |
|                       |                                                           |                                               |                             |                           |                                        |                           |   |
| RMS OF USE            |                                                           |                                               |                             |                           |                                        |                           |   |

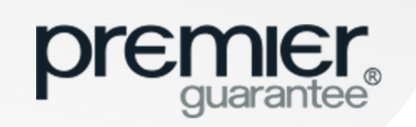

## **GET A QUOTE: PLOT MATRIX**

| ∎ \$• ∂• =                                             |                                                                                                    |                                                                                                |                                          | Plot_N          | Aatrix - Excel           |                               |                        |                      |                            |                                    |                                    | <u>a</u> – 6   | 9 ×   |
|--------------------------------------------------------|----------------------------------------------------------------------------------------------------|------------------------------------------------------------------------------------------------|------------------------------------------|-----------------|--------------------------|-------------------------------|------------------------|----------------------|----------------------------|------------------------------------|------------------------------------|----------------|-------|
| File Home Insert Page Layout                           | t Formulas Data Review                                                                                                    | View ACROBAT Q Tell m                                                                          |                                          |                 |                          |                               |                        |                      |                            |                                    | ĸ                                  | ate Hughes 🔉 🎗 | Share |
| A Cut<br>Paste<br>✓ Format Painter<br>Clipboard r₂ For | $ \begin{array}{c c} \bullet & 11 & \bullet & A^* & A^* \\ \hline \bullet & \bullet & \bullet & \bullet \\ \bullet & \bullet & \bullet & \bullet \\ \bullet & \bullet &$ | Wrap Text     Text       Image: B Merge & Center →     Image: S →       ignment     Image: S → | * Conditional<br>K * €0 00<br>Lumber 5   | Format as Chec  | nal Bad<br>k Cell Explan | Good<br>atory Input<br>Styles | Neutral<br>Linked Cell | Calculation * Note * | Insert Delete For<br>Cells | → AutoSum<br>→ Fill →<br>→ Clear → | Sort & Find &<br>Filter * Select * |                | ~     |
|                                                        | Name Dudial                                                                                                    |                                                                                                |                                          |                 |                          |                               |                        |                      |                            |                                    |                                    |                |       |
| A B                                                    |                                                                                                    | E F                                                                                            | G                                        | н               | 1 1                      | KL                            | N                      | 0                    | Q R                        | τυ                                 | v                                  | w x            |       |
| 1 Plot Name Warranty Product New P                     | Build/Conversion Unit Type Stag                                                                                                    | e of Works Reconstruction Co                                                                   | st Estimated Sale Price                  | Block Name Sq r | n                        |                               |                        |                      |                            |                                    |                                    |                |       |
| 2 1 New Homes New B                                    | Build                                                                                                    |                                                                                                |                                          |                 |                          |                               |                        |                      |                            |                                    |                                    |                |       |
| 3 Conve                                                | rsion                                                                                                    |                                                                                                |                                          |                 |                          |                               |                        |                      |                            |                                    |                                    |                |       |
| 5                                                      |                                                                                                    | <b>3 5 -</b> d - <del>-</del>                                                                  |                                          |                 | i i                      |                               |                        | DI UNA LOUIS D       |                            |                                    |                                    |                |       |
| 6                                                      |                                                                                                    |                                                                                                |                                          |                 |                          |                               |                        | Plot_Matrix - Exce   |                            |                                    |                                    |                |       |
| 7                                                      |                                                                                                    | File Home Insert Pag                                                                           | e Layout Formulas Da                     | ata Review      | View ACROBAT             | Tell me what you              | u want to do           |                      |                            |                                    |                                    |                |       |
| 8                                                      |                                                                                                    | Cut Calibri                                                                                    | - 11 - A A =                             | = = *           | 🚟 Wrap Text              | Number                        | - 12                   | Normal               | Bad                        | Good                               | Neutral                            | Calculation    | -     |
| 9                                                      |                                                                                                    | Bacto                                                                                          | ret B                                    |                 |                          |                               |                        | Chock Coll           | 1 Suplanatory              | tanut                              | Linked Cell                        | Noto           |       |
| 10                                                     |                                                                                                    | + Stermat Painter                                                                              | <u>↓</u> •   <u>₩</u> •   <u>₩</u> •   ≡ | ₽ ₩ ₩ ₩ 22      | Merge & Cente            | er * 🍟 * % * 🗅                | Formatting * Ti        | ible *               | Explanatory                | Input                              | Linked Cen                         | Note           | Ŧ     |
| 11                                                     |                                                                                                    | Clipboard 🕞                                                                                    | Font 😼                                   | Alig            | nment                    | rs Number                     | F <sub>8</sub>         |                      | S                          | tyles                              |                                    |                |       |
| 13                                                     |                                                                                                    | ~                                                                                              | e. II                                    |                 |                          |                               |                        |                      |                            |                                    |                                    |                |       |
| 14                                                     |                                                                                                    | 68                                                                                             | Jx                                       |                 |                          |                               |                        |                      |                            |                                    |                                    |                |       |
| 15                                                     |                                                                                                    |                                                                                                |                                          |                 |                          |                               |                        |                      |                            |                                    |                                    |                |       |
| 16                                                     |                                                                                                    | ALC: N                                                                                         | n                                        |                 |                          |                               |                        |                      |                            |                                    |                                    |                |       |
| 17                                                     |                                                                                                    | A B                                                                                            | C C                                      | D               | E                        | F                             | G                      | H I                  | 1                          | K L                                | N                                  | 0              |       |
| 18                                                     | 1                                                                                                    | Plot Name Warranty Product                                                                     | New Build/Conversion                     | Unit Type S     | Stage of Works           | Reconstruction Cost           | Estimated Sale Price   | Block Name Sq m      |                            |                                    |                                    |                |       |
| 19                                                     |                                                                                                    | 2 Social Housing                                                                               | New Build                                | Semi Detached   | No Works Started         | 100.000.00                    | 250,000.00             |                      |                            |                                    |                                    |                |       |
| 20                                                     | 4                                                                                                    | 4 3 Social Housing                                                                             | New Build                                | Semi Detached   | No Works Started         | 100,001.00                    |                        |                      |                            |                                    |                                    |                |       |
| 22                                                     | 5                                                                                                    | 5                                                                                              |                                          |                 |                          |                               |                        |                      |                            |                                    |                                    |                |       |
| 23                                                     | 6                                                                                                    | 5                                                                                              |                                          |                 |                          |                               |                        |                      |                            |                                    |                                    |                |       |
| 24                                                     | 7                                                                                                    | 7                                                                                              |                                          |                 |                          |                               |                        |                      |                            |                                    |                                    |                |       |
| 25                                                     | 8                                                                                                    | 3                                                                                              |                                          |                 |                          |                               |                        |                      |                            |                                    |                                    |                |       |
| 26                                                     | 5                                                                                                    | 9                                                                                              |                                          |                 |                          |                               |                        |                      |                            |                                    |                                    |                |       |
| 27                                                     | 1                                                                                                    | 1                                                                                              |                                          |                 |                          |                               |                        |                      |                            |                                    |                                    |                |       |
| 28                                                     | 1                                                                                                    | 2                                                                                              |                                          |                 |                          |                               |                        |                      |                            |                                    |                                    |                |       |
| 30                                                     | 1                                                                                                    | 3                                                                                              | 1                                        |                 | i i i                    |                               |                        |                      |                            |                                    |                                    |                |       |
| 31                                                     | 1                                                                                                    | 4                                                                                              |                                          |                 |                          |                               |                        |                      |                            |                                    |                                    |                |       |
| 32                                                     | 1                                                                                                    | 5                                                                                              |                                          |                 |                          |                               |                        |                      |                            |                                    |                                    |                |       |
| 33                                                     | 1                                                                                                    | .6                                                                                             |                                          |                 |                          |                               |                        |                      |                            |                                    |                                    |                |       |
| 34                                                     |                                                                                                    |                                                                                                |                                          |                 |                          |                               |                        |                      |                            |                                    |                                    |                |       |
| 35                                                     |                                                                                                    |                                                                                                |                                          |                 |                          |                               |                        |                      |                            |                                    |                                    |                |       |
| 36                                                     |                                                                                                    |                                                                                                |                                          |                 |                          |                               |                        |                      |                            |                                    |                                    |                |       |
| 37                                                     |                                                                                                    |                                                                                                |                                          |                 |                          |                               |                        |                      |                            |                                    |                                    |                |       |
| Plots (+)                                              |                                                                                                    |                                                                                                |                                          |                 |                          | E 4                           |                        |                      |                            |                                    |                                    |                | - F   |

If you have downloaded and saved the Plot Matrix, you will need to complete the information required by using the dropdown boxes

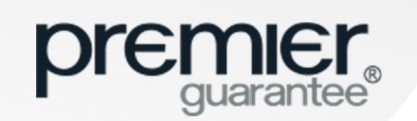

#### **GET A QUOTE: UPLOAD**

|                | Hello <b>Test</b> , need help? G | et in touch 0151 65   | 0 4343                   |                        |                        |                    |                         | GET A QUOTE                                                                                                    | GET A CERTIFICATE                                                                     |  |
|----------------|----------------------------------|-----------------------|--------------------------|------------------------|------------------------|--------------------|-------------------------|----------------------------------------------------------------------------------------------------|---------------------------------------------------------------------------------------|--|
| НОМЕ           |                                  |                       |                          |                        |                        |                    |                         |                                                                                                    |                                                                                       |  |
| QUOTES         | Quote An                         | nlication             |                          |                        |                        |                    |                         |                                                                                                    |                                                                                       |  |
| SITES          | Quote Ap                         | plication             |                          |                        |                        |                    |                         |                                                                                                    |                                                                                       |  |
| COMPANY        | STEP 1: SITE D                   | DETAILS 🗸             | STEP 2: PLOT DETAI       |                        | STEP 3: PRODUCT DETAIL | LS                 | STEP 4: ROLE DETAILS    | STE                                                                                                    | P 5: DECLARATION DETAILS                                                              |  |
| TRAINING GUIDE | PLOTS                            |                       |                          |                        |                        |                    |                         |                                                                                                    | 3                                                                                     |  |
| FAQS           |                                  |                       |                          |                        |                        |                    |                         |                                                                                                    |                                                                                       |  |
| CONTACT US     | PLO                              | T SUMMARY             |                          |                        |                        |                    |                         |                                                                                                    | RELOAD PLOT DETAILS                                                                   |  |
|                | Feel                             | free to alter the tab | e as you wish.           | ,                      |                        |                    | ,                       | If you right click on any row,<br>remove a row from the plot<br>the '+' icon below this will als<br>the plot table. If you press 'E | you can add or<br>table. If you click on<br>so add a new row to<br>Enter' or 'Return' |  |
|                |                                  | Plot Name             | Warranty Product         | New Build / Conversion | Unit Type              | Stage of Works     | Reconstruction Cost (£) | then this will also add a new<br>E table'                                                                                           | row to the plot<br>a / Sqm                                                            |  |
|                | 1                                | 1                     | Social Housing 🔹 🔻       | New Build 📃            | Detached 🛛 🔻           | No Works Started 💌 | 200,000.00              |                                                                                                    |                                                                                       |  |
|                | 2                                | 2                     | New Homes 🔷              | Conversion 🔻           | Semi Detached 👘        | First Fix 🔹        | 200,000.00              | 300,000.00                                                                                                    |                                                                                       |  |
|                | 3                                | 3                     | Private Rental 🔹         | New Build 🔷            | Semi Detached 🔍        | Foundation/DPC 🔻   | 200,000.00              |                                                                                                    |                                                                                       |  |
|                | E Ti                             | p! click to add addit | ional rows to the table. |                        |                        |                    |                         |                                                                                                    |                                                                                       |  |
|                |                                  |                       |                          |                        |                        |                    |                         |                                                                                                    |                                                                                       |  |
| PRIVACY POLICY |                                  |                       |                          |                        |                        |                    |                         | SAVE 🐻                                                                                                    | ✓ PREVIOUS NEXT >                                                                     |  |
| TERMS OF USE   |                                  |                       |                          |                        |                        |                    |                         |                                                                                                    |                                                                                       |  |

The information uploaded in the Plot Matrix will be automatically totalled up and displayed on screen

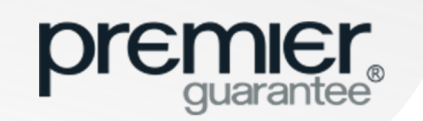

## **GET A QUOTE: CHANGE PLOT INFO**

|                | Hello <b>Test</b> , need hel | p? Get in touch 0800 1     | 07 8446                              |                        |                       |                    |                         | GET A QUOTE              | GET A CERTIFICATE                   |                       |
|----------------|------------------------------|----------------------------|--------------------------------------|------------------------|-----------------------|--------------------|-------------------------|--------------------------|-------------------------------------|-----------------------|
| НОМЕ           |                              |                            |                                      |                        |                       |                    |                         |                          |                                     |                       |
| QUOTES         | Quote                        | Application                |                                      |                        |                       |                    |                         |                          |                                     |                       |
| SITES          | Quote                        |                            |                                      |                        |                       |                    |                         |                          |                                     | <i>1</i> <sup>0</sup> |
| COMPANY        | STEP 1: S                    | SITE DETAILS V             | STEP 2: PLOT DETAI                   | _s 🗸s                  | TEP 3: PRODUCT DETAIL | _S                 | STEP 4: ROLE DETAILS    | ST                       | EP 5: DECLARATION DETAILS           |                       |
| TRAINING GUIDE | PLO                          | πs                         |                                      |                        |                       |                    |                         |                          | 3                                   |                       |
| FAQS           |                              |                            |                                      |                        |                       |                    |                         |                          |                                     |                       |
| CONTACT US     | F                            | PLOT SUMMARY               |                                      |                        |                       |                    |                         |                          | RELOAD PLOT DETAILS                 |                       |
|                |                              | Feel free to alter the tal | ble as you wish.<br>Warranty Product | New Build / Conversion | Unit Type             | Stage of Works     | Reconstruction Cost (£) | Estimated Sale Price (£) | Block Area / Sqm                    |                       |
|                |                              | 1 1                        | New Homes                            | New Build V Conversion | Detached 🔍            | No Works Started 💌 | 150,000.00              | 250,000.00               | BIOCK Area / Sqm                    |                       |
|                |                              | 2 2                        | Social Housing 🔹                     | New Build 🔹            | Semi Detached 💌       | No Works Started 💌 | 100,000.00              |                          |                                     |                       |
|                |                              | 3 3                        | Social Housing                       | New Build 🔹            | Semi Detached 🔍       | No Works Started 💌 | 100,001.00              |                          |                                     |                       |
|                |                              | Tip! click to add add      | itional rows to the table.           |                        |                       |                    |                         | SAVE                     | <pre>     PREVIOUS NEXT &gt; </pre> |                       |
| PRIVACY POLICY |                              |                            |                                      |                        |                       |                    |                         |                          |                                     |                       |
| TERMS OF USE   |                              |                            |                                      |                        |                       |                    |                         |                          |                                     |                       |

You are able to re-upload if required by selecting the **Reload Plot Details** link or the information can be manually updated on screen by clicking the arrows in each section of the table

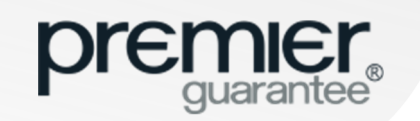

## **GET A QUOTE: PRODUCT DETAILS**

|              | Hello Test, need help? Get in touch 0800 107 8446 GET A QUOTE GET A CERTIFICATE                                                                                                    |
|--------------|----------------------------------------------------------------------------------------------------|
| ME           |                                                                                                    |
| TES          | STEP 1: SITE DETAILS     STEP 2: PLOT DETAILS     STEP 3: PRODUCT DETAILS     STEP 4: ROLE DETAILS     STEP 5: DECLARATION DETAILS                                                                                                    |
| \$           | PRODUCTS 2                                                                                                    |
| PANY         |                                                                                                    |
| INING GUIDE  | Total number of units 1                                                                                                    |
| s            | Total estimated reconstruction cost of units     £150,000.00       Total estimated selling price of units     £250,000.00                                                                                                    |
| NTACT US     | Period of cover 10 Years                                                                                                    |
|              | SOCIAL HOUSING                                                                                                    |
|              | Total number of units 2                                                                                                    |
|              | Total estimated reconstruction cost of units     £200,001.00                                                                                                    |
|              | Pend of cover                                                                                                    |
|              | Please confirm if any of the following additional cover options are required;         Please note that these additional extensions to the standard cover provided are available subject to meeting scheme criteria and will incur additional fees.         Loss of Rent?       Yes         Insolvency of the Builder during construction?       Yes         For insolvency cover, please provide contract cost |
|              | 100000 For insolvency cover, please provide contract cost                                                                                                    |
| IVACY POLICY | RESIDENTIAL BUILDING CONTROL Total number of units 3                                                                                                    |
| IMS OF USE   |                                                                                                    |

You will be asked further questions relating to the products selected e.g. New Homes, Social Housing, Private Rental etc.

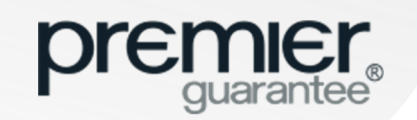

## **GET A QUOTE: ROLE DETAILS**

| Dremier<br>guarantee® | Hello Test, need help? Get in touch 080                     | 0 107 8446                                                 |                                           |                                             | GET A QUOTE                        | GET A CERTIFICATE                   |
|-----------------------|-------------------------------------------------------------|------------------------------------------------------------|-------------------------------------------|---------------------------------------------|------------------------------------|-------------------------------------|
| ЮМЕ                   |                                                             |                                                            |                                           |                                             |                                    |                                     |
| UOTES                 | Quete Annliestier                                           |                                                            |                                           |                                             |                                    |                                     |
| TES                   | Quote Application                                           | ,<br>                                                      |                                           |                                             |                                    |                                     |
| MPANY                 | STEP 1: SITE DETAILS 🗸                                      | STEP 2: PLOT DETAILS 🗸                                     | STEP 3: PRODUCT DETAILS 🗸                 | STEP 4: ROLE DET                            | AILS 🖍 ST                          | TEP 5: DECLARATION DETAILS 🧪        |
| AINING GUIDE          |                                                             |                                                            |                                           |                                             |                                    |                                     |
| qs                    | Please complete the table                                   | below to allocate the correct company and contact (if re   | quired) for each role. The guidance note: | s provide definitions for each role if requ | uired. If you / your company is in | n the role, please select the 'Set  |
| ONTACT US             | role as me' option and this<br>select the 'Add role' option | will automatically populate your details. To add a differe | nt company or contact to a role or amen   | d, simply select the 'Add new' option. If   | you wish to add additional roles   | s to the application, please        |
|                       | EXTERNAL ROL<br>Set to Me                                   | ES TO BE SET FOR THIS SITE                                 | Company Name                              | Contact Name                                |                                    | ADD ROLE                            |
|                       | ✓                                                           | Invoice Recipient                                          | ExtraneTestCompany                        | Mr Test Emp                                 | EDIT 🧪                             |                                     |
|                       | ✓                                                           | Site Report Recipient                                      | ExtraneTestCompany                        | Mr Test Emp                                 | EDIT 🧪                             |                                     |
|                       | ✓                                                           | Warranty Document Recipient                                | ExtraneTestCompany                        | Mr Test Emp                                 | EDIT 🧪                             |                                     |
|                       | SET TO ME                                                   | Developer                                                  | 0                                         | N/A                                         | EDIT 🧪                             |                                     |
|                       | SET TO ME                                                   | Builder                                                    | 0                                         | N/A                                         | EDIT 🧨                             |                                     |
|                       |                                                             |                                                            |                                           |                                             |                                    |                                     |
|                       | All roles must be set                                       |                                                            |                                           |                                             |                                    |                                     |
|                       | All roles must be set                                       |                                                            |                                           |                                             |                                    |                                     |
|                       | All roles must be set                                       |                                                            |                                           |                                             | SAVE                               | <pre>     PREVIOUS NEXT &gt; </pre> |

These are the companies and contacts who will have a role on your site. You must allocate a contact to each role in order to proceed or set these as you. Add Role enables additional roles to be added or new companies / contacts can be added via the Edit link

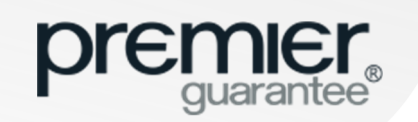

## **GET A QUOTE: EDIT ROLE**

|                |                                                                                 | GET A CERTIFICATE                   |
|----------------|---------------------------------------------------------------------------------|-------------------------------------|
| НОМЕ           | Set to me / my company                                                          | A                                   |
| QUOTES         | Quo                                                                             |                                     |
| SITES          | STEP ENTER COMPANY DETAILS ENTER CONTACT DETAILS                                | STEP 5: DECLARATION DETAILS 🧪       |
| COMPANY        | Company name<br>XXX CHANGE COMPANY                                              |                                     |
| TRAINING GUIDE | Title 0                                                                         |                                     |
| FAQS           | Legal form type         First Name                                              | n the role, please select the 'Set  |
| CONTACT US     | CORRESPONDENCE ADDRESS                                                          |                                     |
|                | Address Line One   Address Line Two   Address Line Three   Town/City   Postcode | ADD ROLE                            |
| PRIVACY POLICY |                                                                                 | -                                   |
| TERMS OF USE   |                                                                                 | <pre>     PREVIOUS NEXT &gt; </pre> |

To edit a role select Edit and complete the information in the dialogue box before selecting OK to save

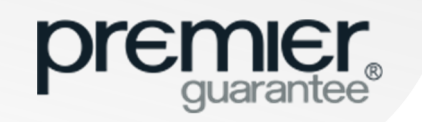

| guarantee <sup>®</sup> | Hello Test, need help? Get in touch 0151 ( | 50 4343                     |                                                                                                    |                            | GET A QUOTE | GET A CERTIFICATE                |
|------------------------|--------------------------------------------|-----------------------------|----------------------------------------------------------------------------------------------------|----------------------------|-------------|----------------------------------|
|                        |                                            |                             |                                                                                                    |                            |             |                                  |
| ES                     | Quote Application                          |                             |                                                                                                    |                            |             |                                  |
|                        | STEP 1: SITE DETAILS 🗸                     | STEP 2: PLOT DETAILS 🗸      | STEP 3: PRODUCT DETAILS 🗸                                                                                                    | STEP 4: ROLE DETAILS       | s 🖍 🚽 ST    | TEP 5: DECLARATION DETAILS 🖋     |
| PANY                   |                                            |                             |                                                                                                    |                            |             |                                  |
| NING GUIDE             | ROLES                                      |                             |                                                                                                    |                            |             |                                  |
|                        |                                            |                             |                                                                                                    |                            | n ti        | he role, please select the 'Set  |
| ACT US                 | EDIT DEVELOPER                             |                             |                                                                                                    |                            | 5 (         | o the application, please select |
|                        | Company Name<br>XXX                        |                             | 0                                                                                                    | ADD COMPANY DETAILS MANUAL |             | ADD ROLE                         |
|                        | ОК                                         | CANCEL X                    |                                                                                                    |                            |             |                                  |
|                        | ~                                          | Site Report Recipient       | Test_Company                                                                                                    | Mr Test Test               | EDIT 🧨      |                                  |
|                        | ~                                          | Warranty Document Recipient | Test_Company                                                                                                    | Mr Test Test               | EDIT 🧨      |                                  |
|                        |                                            |                             | •                                                                                                    | N/A                        | EDIT 🖋      |                                  |
|                        |                                            | Building Control Provider   | U Contraction of the second second se | THE STATES                 |             |                                  |
|                        | SET TO ME                                  | Developer                   | 0                                                                                                    | N/A                        | EDIT 🧨      |                                  |

If you are using a separate Developer or Builder for your project, click **Edit** and start typing the Developer's or Builder's company name, and then select the correct option from the dropdown list. If the company is not already listed, click **Add Company Details Manually** 

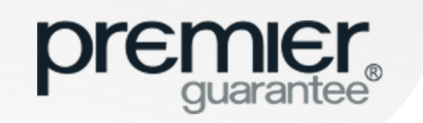

|                | Hello Ti                                     | GET A CERTIFICATE                   |
|----------------|----------------------------------------------|-------------------------------------|
| НОМЕ           | Set to me / my company                       |                                     |
| QUOTES         | Quo                                          |                                     |
| SITES          | ENTER COMPANY DETAILS                        | STEP 5: DECLARATION DETAILS 🧪       |
| COMPANY        | Company name<br>xxx Change Company           |                                     |
| TRAINING GUIDE | 0                                            |                                     |
| FAQS           | Legal form type                              | the role, please select the 'Set    |
| CONTACT US     | CORRESPONDENCE ADDRESS                       | a to the application, please select |
|                | Postcode Lookup                              | ADD ROLE                            |
|                | Address Line One                             |                                     |
|                | Address Line Two                             |                                     |
|                | Address Line Three                           |                                     |
|                | Town/City                                    |                                     |
|                | Postcode 0                                   |                                     |
|                | Country Code                                 |                                     |
|                | All United Kingdom  Contact Telephone Number | •                                   |
| PRIVACY POLICY | OK CANCEL X                                  |                                     |
| TERMS OF USE   |                                              | VIE C PREVIOUS NEXT >               |

Check that the company information detailed is correct (if already listed) or complete the dialogue box and click **OK** to save. The role will then be populated with the company name provided

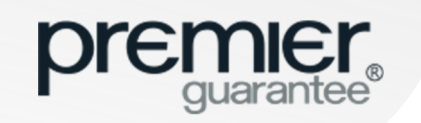

|                | Helio Test, need help? Get in touch 0151 650 4343 GET A QUOTE GET A QUOTE GET A CERTIFICATE                                                                              | TE |
|----------------|----------------------------------------------------------------------------------------------------|----|
| НОМЕ           |                                                                                                    |    |
| QUOTES         | Quote Application PL-PG-10000019/1                                                                                                    |    |
| SITES          |                                                                                                    |    |
| COMPANY        |                                                                                                    |    |
| TRAINING GUIDE | DEVELOPER REGISTRATION DETAILS                                                                                                    |    |
| FAQS           | A Developer is the company which owns the land on which the Development is being built and may or may not be responsible for both the construction and sale of property. |    |
| CONTACT US     | Is the Developer company already registered with Premier Guarantee? Yes No                                                                                               |    |
|                | What is the Registration number of the Developer company with Premier Guarantee?                                                                                         |    |
|                | BUILDER REGISTRATION DETAILS                                                                                                    |    |
|                | A Builder is the company which constructs properties on behalf of a Developer or Client.                                                                                 |    |
|                | Is the Builder company already registered with Premier Guarantee? Yes No                                                                                                 |    |
|                | Is the Builder company associated to another company that is already registered with Premier Guarantee? Yes No                                                           |    |
|                | COMPANY BACKGROUND                                                                                                    |    |
|                | Is Property Development your full time occupation? Yes No                                                                                                    |    |
|                | Number of Units constructed in last financial year                                                                                                    |    |
| PRIVACY POLICY | Number of units to be constructed in the next financial year?                                                                                                    |    |
| TERMS OF USE   | What is the estimated value of land bank held? (£)                                                                                                    |    |

You must confirm if the Developer and / or Builder is registered with Premier Guarantee and if so, provide their 7 digit registration number e.g. REG/PG/3000000

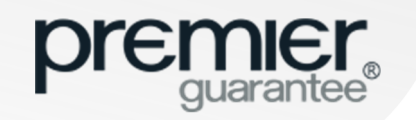

|                | Hello Test, need help? Get in touch 0151 650 4343 GET A QUOTE GET A CERTIFICATE                                                                                          | TE |
|----------------|----------------------------------------------------------------------------------------------------|----|
| НОМЕ           | A Developer is the company which owns the land on which the Development is being built and may or may not be responsible for both the construction and sale of property. |    |
| QUOTES         | Is the Developer company associated to another company that is already registered with Premier Guarantee? Yes No                                                         |    |
| SITES          |                                                                                                    |    |
| COMPANY        | Is Property Development your full time occupation?                                                                                                    |    |
| TRAINING GUIDE | Number of Units constructed in last financial year                                                                                                    |    |
| FAQS           | Value must be a valid number Number of units to be constructed in the next financial year?                                                                               |    |
| CONTACT US     | Value must be a valid number What is the estimated value of land bank held? (F)                                                                                          |    |
|                | Value must be a valid number                                                                                                    |    |
|                | DETAILS OF PREVIOUS DEVELOPMENT PROJECTS                                                                                                    |    |
|                | Can you provide details of previous development Projects? Yes No                                                                                                    |    |
|                | MEMBERSHIP WITH OTHER WARRANTY PROVIDERS                                                                                                    |    |
|                | Do you have any memberships with any other warranty providers? Yes No                                                                                                    |    |
|                | Has the company ever been refused membership from a new home warranty provider's register? Yes No                                                                        |    |
|                | PREVIOUS CLAIMS EXPERIENCE                                                                                                    |    |
|                | Has the company had any claims in the last 3 years in relation to this type of insurance? Yes No                                                                         |    |
|                | ASSOCIATED COMPANIES                                                                                                    |    |
|                | Is there a parent / holding company (or other company able to provide a form of guarantee) associated with this                                                          |    |
| TERMS OF USE   | organisation?                                                                                                    |    |

If the Developer and/or Builder is not registered, you must provide details of their construction and claims experience

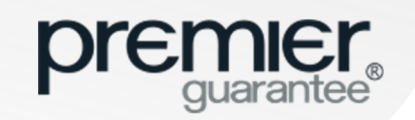

#### **GET A QUOTE: DECLARATION**

| premier<br>guarantee® | Hello Test, need help? Get in touch 0800 107 8446                                                                                                    | GET A QUOTE | GET A CERTIFICATE | TE |
|-----------------------|----------------------------------------------------------------------------------------------------|-------------|-------------------|----|
| НОМЕ                  |                                                                                                    |             |                   |    |
| QUOTES                | DECLARATION & SUBMISSION                                                                                                    |             |                   |    |
| SITES                 | CLAIMS EXPERIENCE & GENERAL INSURANCE QUESTIONS                                                                                                    |             |                   |    |
| COMPANY               | Please answer the following questions for you or any director or partner / any individual or organisation referenced within this application:                                                                                                    |             |                   |    |
| TRAINING GUIDE        | Have you sustained any losses or had any claims in the last three years that Yes No                                                                                                    |             |                   |    |
|                       | Have you ever been refused property insurance or had any special terms Yes No                                                                                                    |             |                   |    |
| FAQS                  | Have you ever been convicted or is there any kind of prosecution pending for any offence involving dishonesty of any kind?                                                                                                    |             |                   |    |
| CONTACT US            | Have you ever been prosecuted or received notification of intended prosecution under the Health and Safety Act 1974 or Consumer Prosecution Act 1987?                                                                                                    |             |                   |    |
|                       | Have you ever been involved with a house builder or construction company that     Yes     No       has gone into liquidation / declared bankrupt in the past? If Yes, please provide     details of what company and when. A Statement of Affairs will usually be     required if the liquidation / bankruptcy occurred in the last 5 years     No                                     |             |                   |    |
|                       | ACCOMPANYING DOCUMENTS                                                                                                    |             |                   |    |
|                       | Other Supporting Documents Click or drag files to upload                                                                                                    |             |                   |    |
|                       | DECLARATION                                                                                                    |             |                   |    |
|                       | It is important that you answer all questions fully, truthfully and accurately. Please remember that the answers you give will be used to determine the terms that we can offer. If incorrect information is provided, this may result in the policy being amended or cancelled and may reduce the amount payable in the event of a claim or may result in the non-payment of a claim. |             |                   |    |
| PRIVACY POLICY        | I/We declare that to the best of my/our knowledge and belief, the information I/we have given is correct and complete in every detail on<br>behalf of the proposed insured.                                                                                                    |             |                   |    |
| TERMS OF USE          |                                                                                                    |             |                   |    |

You are required to complete the claims and general insurance declaration

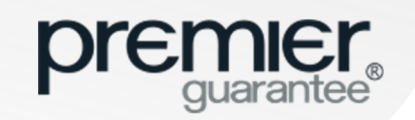

#### **GET A QUOTE: DECLARATION**

|                | Hello Test, need help? Get in touch 0800 107 8446                                                                                                    | GET A QUOTE | GET A CERTIFICATE | TE | * |
|----------------|----------------------------------------------------------------------------------------------------|-------------|-------------------|----|---|
| НОМЕ           |                                                                                                    |             |                   |    |   |
| QUOTES         | DECLARATION & SUBMISSION                                                                                                    |             |                   |    | h |
| SITES          | CLAIMS EXPERIENCE & GENERAL INSURANCE QUESTIONS                                                                                                    |             |                   |    |   |
| COMPANY        | Please answer the following questions for you or any director or partner / any individual or organisation referenced within this application:                                                                                                    |             |                   |    |   |
| TRAINING GUIDE | Yes     No       Additional information     Claims in the last three years that                                                                                                    |             |                   |    |   |
| FAQS           | Have you ever been refused property insurance or had any special terms Ves No                                                                                                    |             |                   |    |   |
| CONTACT US     | imposed by any insurer?     Imposed by any insurer?       Have you ever been convicted or is there any kind of prosecution pending for<br>any offence involving dishonsety of any kind?     Yes                                                                                                    |             |                   |    |   |
|                | Have you ever been prosecuted or received notification of intended prosecution under the Health and Safety Act 1974 or Consumer Prosecution Act 1987?       Yes       No         Have you ever been involved with a house builder or construction company that has gone into liquidation / declared bankrupt in the past? If Yes, please provide details of what company and when. A Statement of Affairs will usually be required if the liquidation / bankruptcy occurred in the last 5 years       Yes       No |             |                   |    |   |
|                | ACCOMPANYING DOCUMENTS Other Supporting Documents Click or drag files to upload                                                                                                    |             |                   |    |   |
|                | DECLARATION It is important that you answer all questions fully, truthfully and accurately. Please remember that the answers you give will be used to determine the terms that we can offer. If incorrect information is provided, this may result in the policy being amended or cancelled and may                                                                                                    |             |                   |    |   |
| PRIVACY POLICY | reduce the amount payable in the event of a claim or may result in the non-payment of a claim.                                                                                                    |             |                   |    |   |
| TERMS OF USE   | I/We declare that to the best of my/our knowledge and belief, the information I/we have given is correct and complete in every detail on behalf of the proposed insured.                                                                                                    |             |                   |    | • |

You will be advised if any additional information is required to be uploaded based upon your responses

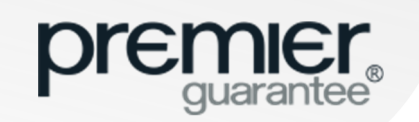

## **GET A QUOTE: SUPPORTING DOCS**

|                | Hello Test, need help? Get in touch 0151 650 4343                                                                                                    | GET A QUOTE | GET A CERTIFICATE | TE ^                    |
|----------------|----------------------------------------------------------------------------------------------------|-------------|-------------------|-------------------------|
| НОМЕ           | details of what company and when. A Statement of Affairs will usually be<br>required if the liquidation / bankruptcy occurred in the last 5 years                                                                                                    |             |                   |                         |
| QUOTES         | ACCOMPANYING DOCUMENTS                                                                                                    |             |                   |                         |
| SITES          | A summary of Conversion Details consisting of existing and proposed drawings including details of the extent of the works to be undertaken are required                                                                                                    |             |                   |                         |
| COMPANY        | Click or drag files to upload                                                                                                    |             |                   |                         |
| TRAINING GUIDE |                                                                                                    |             |                   |                         |
| FAQS           | Technic                                                                                                    |             |                   |                         |
| CONTACT US     | Remove file                                                                                                    |             |                   |                         |
|                | CSSW qualified design for basement waterproofing          Click or drag files to upload         Image: Click or drag files to upload         Image: Click or drag files to upload         Image: Click or drag files to upload         Image: Click or drag files to upload         Image: Click or drag files to upload         Image: Click or drag files to upload         Image: Click or drag files to upload         Image: Click or drag files to upload         Image: Click or drag files to upload         Image: Click or drag files to upload |             |                   |                         |
|                | Click or drag files to upload                                                                                                    |             |                   |                         |
|                |                                                                                                    |             |                   |                         |
|                | DECLARATION                                                                                                    |             |                   | ×                       |
|                |                                                                                                    |             | * 🖹 🗑 . al        | (*) 11:56<br>21/02/2019 |

You will be required to upload any documentation related to your application before submitting your **Quote** application. You will be able to see on screen if the upload has been successful and delete / re-upload if required

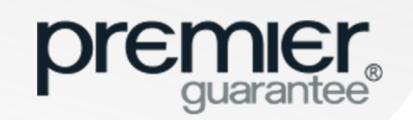

## **GET A QUOTE: SUBMISSION**

|                | Hello Test, need help? Get in touch 0800 107 8446                                                                                                    | GET A QUOTE | GET A CERTIFICATE | TE |   |
|----------------|----------------------------------------------------------------------------------------------------|-------------|-------------------|----|---|
| НОМЕ           | CLAIMS EXPERIENCE & GENERAL INSURANCE QUESTIONS                                                                                                    |             |                   |    |   |
| QUOTES         | Please answer the following questions for you or any director or partner / any individual or organisation referenced within this application:                                                                                                    |             |                   |    |   |
| SITES          | Have you sustained any losses or had any claims in the last three years that Yes No                                                                                                    |             |                   |    |   |
| COMPANY        | Have you ever been refused property insurance or had any special terms Yes No                                                                                                    |             |                   |    | h |
| COMPANY        | Have you ever been convicted or is there any kind of prosecution pending for Yes No                                                                                                    |             |                   |    |   |
| TRAINING GUIDE | Have you ever been prosecuted or received notification of intended prosecution under the Health and Safety Act 1974 or Consumer Prosecution Act 1987?                                                                                                    |             |                   |    |   |
| FAQS           | Have you ever been involved with a house builder or construction company that has gone into liquidation / declared bankrupt in the past? If Yes, please provide Yes No                                                                                                    |             |                   |    |   |
| CONTACT US     | details of what company and when. A Statement of Affairs will usually be<br>required if the liquidation / bankruptcy occurred in the last 5 years                                                                                                    |             |                   |    |   |
|                | ACCOMPANYING DOCUMENTS          Other Supporting Documents         Click or drag files to upload             DECLARATION    This important that you answer all questions fully, truthfully and accurately. Please remember that the answers you give will be used to determine the terms that we can offer. If incorrect information is provided, this may result in the policy being amended or cancelled and may reduce the amount payable in the event of a claim or may result in the non-payment of a claim. I/We declare that to the best of my/our knowledge and belief, the information I/we have given is correct and complete in every detail on behalf of the proposed insured. |             |                   |    |   |
| PRIVACY POLICY |                                                                                                    | SAVE        |                   |    |   |
| TERMS OF USE   |                                                                                                    |             |                   |    |   |

Once all the information required is complete, you will be able to click the **Submit** button. This will submit the application and you will receive the formal quotation document bundle and terms and conditions via email once it has been formally underwritten

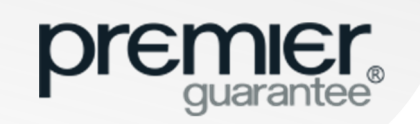

## **QUOTE: APPLICATION PENDING**

| premier<br>guarantee® | Hello Test, need help? Get in touch 0151 650 4343 |                   |                   |                                | GET A QUOTE        | GET A CERTIFICATE |
|-----------------------|---------------------------------------------------|-------------------|-------------------|--------------------------------|--------------------|-------------------|
| НОМЕ                  |                                                   |                   |                   |                                |                    |                   |
| QUOTES                | YOUR QUOTES                                       | 1 INCOMPI         | LETE APPLICATIONS | 0 APF                          | PLICATIONS PENDING | 1                 |
| SITES                 |                                                   |                   |                   |                                |                    |                   |
| COMPANY               | APPLICATIONS PENDING                              |                   |                   |                                |                    | 1                 |
| TRAINING GUIDE        | Show 10 v entries                                 |                   |                   |                                |                    | Search:           |
| FAQS                  | DL DC 10002074/1                                  |                   | 1 DL OTS          |                                | 2010               |                   |
| CONTACT US            | FL-FG-10003974/1                                  | VIEWING TEST, OTT | TFLOIS            | AFFEIGATION SODINITTED. 23-03- | 2017               | _                 |
|                       | Showing 1 to 1 of 1 entries                       |                   |                   |                                |                    | Previous 1 Next   |
|                       |                                                   |                   |                   |                                |                    |                   |
|                       |                                                   |                   |                   |                                |                    |                   |
|                       |                                                   |                   |                   |                                |                    |                   |
|                       |                                                   |                   |                   |                                |                    |                   |
|                       |                                                   |                   |                   |                                |                    |                   |
|                       |                                                   |                   |                   |                                |                    |                   |
|                       |                                                   |                   |                   |                                |                    |                   |
| PRIVACY POLICY        |                                                   |                   |                   |                                |                    |                   |
| TERMS OF USE          |                                                   |                   |                   |                                |                    |                   |

Once submitted, your application will show on the **Quotes** tab under **Applications Pending**. You will be sent your formal quotation via email

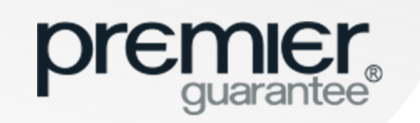

## **QUOTE: INCOMPLETE APPLICATIONS**

|                | Hello Test, need help? Get in touch 0151 650 4343 | GET A QUOTE          | GET A CERTIFICATE    |
|----------------|---------------------------------------------------|----------------------|----------------------|
| НОМЕ           |                                                   |                      |                      |
| QUOTES         | YOUR QUOTES 1 INCOMPLETE APPLICATIONS 1           | APPLICATIONS PENDING | 1                    |
| SITES          |                                                   |                      |                      |
| COMPANY        |                                                   |                      | <u>'</u>             |
| TRAINING GUIDE | Show 10 • entries                                 |                      | Search:              |
| FAQS           | PL-PG-10003997/1 TEST SITE, CH1 0 PLOTS           | DELETE APPLICATION   | COMPLETE APPLICATION |
| CONTACT US     | Showing 1 to 1 of 1 entries                       |                      | Previous 1 Next      |
|                |                                                   |                      |                      |
|                |                                                   |                      |                      |
|                |                                                   |                      |                      |
|                |                                                   |                      |                      |
|                |                                                   |                      |                      |
|                |                                                   |                      |                      |
|                |                                                   |                      |                      |
| PRIVACY POLICY |                                                   |                      |                      |
| TERMS OF USE   |                                                   |                      |                      |

Any incomplete applications can be accessed via the **Home** page quick link or the **Quotes** tab under **Incomplete Applications**. Click **Complete Application** to continue with the application or **Delete Application** to remove from the Extranet

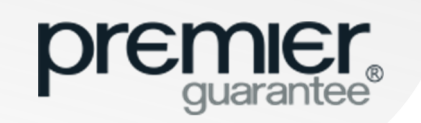

## **QUOTE: YOUR ACTIVE QUOTES**

|                | Hello Test, need help? Get in touch 0151 650 434 | 3               | GET A QUOTE               | GET A CERTIFICATE |                      |                                     |
|----------------|--------------------------------------------------|-----------------|---------------------------|-------------------|----------------------|-------------------------------------|
| НОМЕ           |                                                  |                 |                           |                   |                      |                                     |
| QUOTES         | YOUR QUOTES                                      | 1 INCOMPLE      | TE APPLICATIONS           | 1                 | APPLICATIONS PENDING | 1                                   |
| SITES          |                                                  |                 |                           |                   |                      |                                     |
| COMPANY        | YOUR QUOTES                                      |                 |                           |                   |                      | 1                                   |
| TRAINING GUIDE | Show 10 • entries                                |                 |                           |                   |                      | Search:                             |
| FAQS           | PL-PG-10003960/1                                 | 11 PLOTS        | ^                         |                   |                      |                                     |
| CONTACT US     | Sales Account Manager                            |                 | Γ                         | EVELESE           |                      |                                     |
|                | MISS Holly Fowler                                |                 |                           | 01-10-2019        | 11                   | £23,063,506.35                      |
|                | Product Name                                     | Number of Plots | Total Reconstruction Cost | Total Estimated   | Sale Price           | Total Fees                          |
|                | Commercial Building Control                      | Ť               |                           | N/A               | N/A                  | £6,720.00                           |
|                | Private Rental                                   | 2               |                           | £200,000.00       | £300,000.00          | £16,412.64                          |
|                | New Homes                                        | 4               | £1                        | 1,400,000.00      | £600,000.00          | £5,035.51                           |
|                | Self Build                                       | 2               |                           | £200,000.00       | £300,000.00          | £12,574.75                          |
|                | Residential Building Control                     | 1               |                           | N/A               | N/A                  | £613.20                             |
|                | Commercial                                       | 1               |                           | £100,000.00       | £150,000.00          | £23,017,398.42                      |
|                | Social Housing                                   | 2               |                           | £200,000.00       | £300,000.00          | Click to view your formal quotation |
|                |                                                  |                 |                           |                   |                      | VIEW QUOTE DOCUMENTS Q              |
| TERMS OF USE   |                                                  |                 |                           |                   |                      |                                     |

Any quotes which have been submitted via the Extranet and not yet accepted, will be available to view under the **Quotes** tab and **Your Quotes**. Click on the **View Quote** button to view the quote summary and quote related documentation

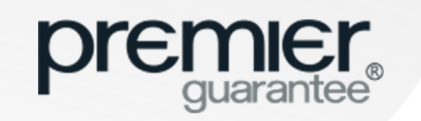

## **QUOTE: YOUR ACTIVE QUOTES**

| premier<br>guarantee | Hello Test, need help? Get in to           |                                          |                                             |                           | GET A QUOTE       | GET A CERTIFICATE | Π    |                     |                |   |
|----------------------|--------------------------------------------|------------------------------------------|---------------------------------------------|---------------------------|-------------------|-------------------|------|---------------------|----------------|---|
| НОМЕ                 |                                            |                                          |                                             |                           |                   |                   |      |                     | -              |   |
| QUOTES               | YOUR QUOTES                                | Document Type                            | File Name                                   | Applies To                | Date<br>Uploaded  |                   |      | CATIONS PENDING     |                | 1 |
| SITES                |                                            | Quotation                                | Quote Acceptance - PL-PG-<br>10003960_1.pdf | Whole Site                | 24/09/19<br>15:55 | DOWNLOAD          | 0    |                     | _              | _ |
| COMPANY              | YOUR QUOTES                                | Quotation                                | Quote - PL-PG-10003960_1.pdf                | Whole Site                | 24/09/19<br>15:55 | DOWNLOAD          | Û    |                     |                | 1 |
| TRAINING GUIDE       | Show 10 • entries                          | Insurance Policy Information<br>Document | PG Private Rental Policy v3<br>IPID.pdf     | PR 4, PR 10               | 24/09/19<br>15:55 | DOWNLOAD          | 0    |                     | Search:        |   |
| FAQS                 | PL-PG-10003960/1                           | Insurance Policy Information<br>Document | PG New Homes Policy v10<br>IPID.pdf         | NH 1, PR 1, PR 5,<br>PR 7 | 24/09/19<br>15:55 | DOWNLOAD          | Û    | 11 PLOTS            |                | ~ |
| CONTACT US           | Sales Account Manager<br>Miss Holly Fowler | Insurance Policy Information<br>Document | PG Self Build Policy v11 IPID.pdf           | PR 2, PR 8                | 24/09/19<br>15:55 | DOWNLOAD          | 0    | TAL NUMBER OF PLOTS | TOTAL FEES DUE | ] |
|                      | 01516504300                                | Insurance Policy Information<br>Document | PG Commercial Policy v9 IPID.pdf            | PR 11                     | 24/09/19<br>15:55 | DOWNLOAD          | Û    | 11                  | £23,063,506.35 |   |
|                      | Product Name                               | Insurance Policy Information<br>Document | PG Social Housing v8 IPID.pdf               | PR 6, SH 1                | 24/09/19<br>15:55 | DOWNLOAD          | Q    |                     | Total Fees     |   |
|                      | Commercial Building Contro                 | Policy Document                          | PG Private Rental Policy v3.pdf             | PR 4. PR 10               | 24/09/19          | DOWNLOAD          | M    | N/A                 | £6,720.00      |   |
|                      | Private Rental                             |                                          |                                             |                           | 15:55             |                   | U    | £300,000.00         | £16,412.64     |   |
|                      | New Homes                                  | Policy Document                          | PG New Homes Policy v10.pdf                 | NH 1, PR 1, PR 5,<br>PR 7 | 24/09/19<br>15:55 | DOWNLOAD          | Û    | £600,000.00         | £5,035.51      |   |
|                      | Self Build                                 |                                          |                                             |                           | 24/09/19          |                   | 0    | £300,000.00         | £12,574.75     |   |
|                      | Residential Building Control               | Policy Document                          | PG Self Build Policy v11.pdf                | PR 2, PR 8                | 15:55             | DOWNLOAD          | U    | N/A                 | £613.20        |   |
|                      | Commercial                                 | Showing 1 to 10 of 15 entries            |                                             |                           |                   | Previous 1 2      | Next | £150,000.00         | £23,017,398:42 |   |
|                      | Social Housing                             | 2                                        |                                             |                           | £20               | 0,000.00          |      | £300,000.00         | £4,751.83      |   |
| PRIVACY POLICY       |                                            |                                          |                                             |                           |                   |                   |      |                     |                |   |
| TERMS OF USE         |                                            |                                          |                                             |                           |                   |                   |      | -                   |                |   |

Click the **Download** button to view the document required

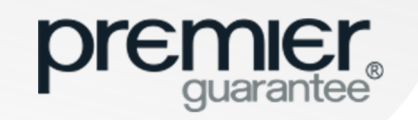

## **QUOTE: YOUR ACTIVE QUOTES**

£150.00

£130.00

£60.00

Endorsement - Loss of Rent: Endorsement - Plastering:

Endorsement - Sound Transmission:

| premier.                      | Hello Test, need help? Get in to           |                                          |                                             |                  |                                                                                                    |                                                                               |                                                        | GET A QUOTE                                                                             | GET A CERTIFICATE            | Т   |
|-------------------------------|--------------------------------------------|------------------------------------------|---------------------------------------------|------------------|----------------------------------------------------------------------------------------------------|-------------------------------------------------------------------------------|--------------------------------------------------------|-----------------------------------------------------------------------------------------|------------------------------|-----|
| <ul> <li>guarantee</li> </ul> |                                            | VIEW QUOTE DOCUMENTS                     |                                             |                  |                                                                                                    |                                                                               | ×                                                      |                                                                                         |                              |     |
| HOME                          |                                            |                                          |                                             |                  |                                                                                                    |                                                                               |                                                        |                                                                                         |                              |     |
|                               | YOUR QUOTES                                | Document Type                            | File Name                                   | Applies To       | Date<br>Uploaded                                                                                                    |                                                                               |                                                        | CATIONS PENDING                                                                         |                              | 1   |
| SITES                         |                                            | Quotation                                | Quote Acceptance - PL-PG-<br>10003960_1.pdf | Whole Site       | 24/09/19<br>15:55                                                                                                    | DOWNLOAD                                                                      | 0                                                      |                                                                                         |                              |     |
| COMPANY                       | YOUR QUOTES                                | Quotation                                | Quote - PL-PG-10003960_1.pdf                |                  | 24/00/10                                                                                                    |                                                                               | 1 /27                                                  |                                                                                         | _                            | 1   |
| RAINING GUIDE                 | Show 10    entries                         | Insurance Policy Information<br>Document | PG Private Rental Policy v3<br>IPID.pdf     | pr               | emier                                                                                                    |                                                                               |                                                        |                                                                                         |                              |     |
| AQS                           | PL-PG-10003960/1                           | Insurance Policy Information<br>Document | PG New Homes Policy v10<br>IPID.pdf         | P                | guarantee®                                                                                                    |                                                                               |                                                        |                                                                                         | Quotation                    | ^   |
| CONTACT US                    | Sales Account Manager<br>Miss Holly Fowler | Insurance Policy Information<br>Document | PG Self Build Policy v11 IPID.pdf           | B<br>d           | nank you for requesting a<br>selow is the full breakdown of<br>letailed in this quotation. Any<br>lotation Reference:   | y your quotation. Please<br>y words or terms highlig                          | e read the infor<br>hted in bold are                   | mation provided carefully and refer to the<br>a defined in the relevant policy wording. | conditions                   |     |
|                               | 01516504300                                | Insurance Policy Information<br>Document | PG Commercial Policy v9 IPID.pdf            | Sit<br>Pro<br>De | e Address:<br>oposer:<br>eveloper:                                                                                      | Access<br>Test_C<br>Riversio                                                  | ories Zone Ltd,<br>company<br>de Construction          | 8 Gravel Lane, London, Greater London,                                                  | , E1 7AW                     |     |
|                               | Product Name                               | Insurance Policy Information<br>Document | PG Social Housing v8 IPID.pdf               | Bu<br>Pri<br>Se  | ilder:<br>ivate Rental Insured Party:<br>If-Build Property Owner:                                                       | Riversio<br>Riversio<br>Kingsto                                               | de Construction<br>de Construction<br>on Estates Limit | i (Hereford) Ltd<br>i (Hereford) Ltd<br>ed                                              |                              |     |
|                               | Private Rental                             | Policy Document                          | PG Private Rental Policy v3.pdf             | Sc<br>Da         | theme Administrator:<br>Ite Quote Provided:<br>Ite Valid Until                                                          | MD Ins<br>24/09/2<br>01/10/2                                                  | urance Service<br>2019<br>2019                         | s Ltd                                                                                   | 112                          | .64 |
|                               | New Homes                                  | Policy Document                          | PG New Homes Policy v10.pdf                 | If               | f you require any further infor                                                                                         | rmation regarding this c                                                      | quotation, pleas                                       | e contact us on 0800 107 8446.                                                          | )35                          | .51 |
|                               | Residential Building Control               | Policy Document                          | PG Self Build Policy v11.pdf                | T<br>d           | Jevelopers and Builders will r<br>egistration during the <b>Buildin</b><br>'he initial registration fee is cu<br>hange. | need to, or already, be<br>ng Period and Defects<br>currently £500.00 with re | registered with<br>Insurance Pe<br>enewal currently    | riod for any site registered with Premier<br>y £350.00 per year. These fees may be s    | Guarantee.<br>Bubject to 113 | .20 |
|                               | Commercial                                 | Showing 1 to 10 of 15 entries            | 5                                           | Pr               | emier Guarantee for New H                                                                                               | Homes                                                                         |                                                        |                                                                                         | 198                          | .42 |
|                               | Social Housing                             | 2                                        |                                             | Pre              | emium:<br>surance Premium Tax (IPT) *                                                                                   | 4                                                                             | £                                                      | 2,403.17<br>288.38                                                                      | '51                          | .83 |
| RIVACY POLICY                 |                                            |                                          |                                             | Te               | chnical Audit Fee:<br>onsumer Code Fee:                                                                                 |                                                                               | £                                                      | 1,818.96<br>30.00                                                                       |                              | 0   |
| FERMS OF USE                  |                                            |                                          |                                             | Re<br>To         | efurbishment Assessment Fee<br>stal:                                                                                    | 96:                                                                           | £                                                      | 495.00<br>5,035.51                                                                      |                              |     |
|                               |                                            |                                          |                                             | Pri              | emier Guarantee for Social                                                                                              | I Housing                                                                     |                                                        |                                                                                         |                              |     |
|                               |                                            |                                          |                                             | Ba               | isic Premium:                                                                                                    | he Builder:                                                                   | £                                                      | 784.32                                                                                  |                              |     |

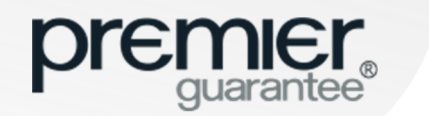

## SITES: SUMMARY OF SITES REGISTERED

| premier<br>guarantee® | Hello Test, need help? Get in tou | rch 0151 650 4343                |       | GET A QUOTE           | GET A CERTIFICATE |                |                   |  |  |  |  |
|-----------------------|-----------------------------------|----------------------------------|-------|-----------------------|-------------------|----------------|-------------------|--|--|--|--|
| НОМЕ                  |                                   |                                  |       |                       |                   |                |                   |  |  |  |  |
| QUOTES                | YOUR SITES                        | OUR SITES 2                      |       |                       |                   |                |                   |  |  |  |  |
| SITES                 | Show 10 • entries                 |                                  |       |                       |                   |                | Search:           |  |  |  |  |
| COMPANY               | Reference                         | Site Address                     | Plots | Plots Near Completion | Actions           | Urgent Actions |                   |  |  |  |  |
| TRAINING GUIDE        | PL-PG-10003931                    | Cavern City Tours Ltd, L2 6RG    | 4     | 0                     | Z                 | 0              |                   |  |  |  |  |
| FAQS                  | PL-PG-10003996                    | Test Site, Test Street, CH41 1AU | 1     | 0                     | <u>6</u>          | 0              | GET A CERTIFICATE |  |  |  |  |
| CONTACT US            | Showing 1 to 2 of 2 entries       |                                  |       |                       |                   |                | Previous 1 Next   |  |  |  |  |
|                       |                                   |                                  |       |                       |                   |                |                   |  |  |  |  |
|                       |                                   |                                  |       |                       |                   |                |                   |  |  |  |  |
|                       |                                   |                                  |       |                       |                   |                |                   |  |  |  |  |
|                       |                                   |                                  |       |                       |                   |                |                   |  |  |  |  |
|                       |                                   |                                  |       |                       |                   |                |                   |  |  |  |  |
|                       |                                   |                                  |       |                       |                   |                |                   |  |  |  |  |
|                       |                                   |                                  |       |                       |                   |                |                   |  |  |  |  |
|                       |                                   |                                  |       |                       |                   |                |                   |  |  |  |  |
| PRIVACY POLICY        |                                   |                                  |       |                       |                   |                |                   |  |  |  |  |
| TERMS OF USE          |                                   |                                  |       |                       |                   |                |                   |  |  |  |  |

Your Sites is a list of all the open sites registered with Premier Guarantee since 1<sup>st</sup> January 2016. Click the reference number to open the record. This shows a summary of **Plots** and **Actions** outstanding. **Urgent Actions** relate to **Plots** nearly complete

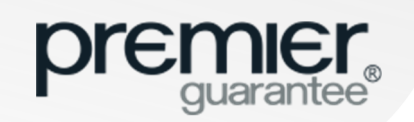

## SITE: PRODUCT SUMMARY

|                | Hello Test, need help? Get in touch                                | 0151 650 4343                                                           |                                    | GET A QUOTE                                                           | GET A CERTIFICATE         |                                    |                     |
|----------------|--------------------------------------------------------------------|-------------------------------------------------------------------------|------------------------------------|-----------------------------------------------------------------------|---------------------------|------------------------------------|---------------------|
| НОМЕ           |                                                                    |                                                                         |                                    |                                                                       |                           |                                    |                     |
| QUOTES         | PL-PG-10003931                                                     | Sales Account Manager<br>Robin Smith                                    |                                    | Sales Account Manager                                                 | Sa                        | les Account Manager<br>ane Roberts |                     |
| SITES          | CAVERN CITY TOURS LTD<br>CENTURY BUILDINGS<br>31 NORTH JOHN STREET | <ul> <li>↓ 07778 218 2929</li> <li>▶ while entitle Operation</li> </ul> |                                    | <ul> <li>↓ 07778 218 2929</li> <li>✓ john jones@premierau;</li> </ul> |                           | 0151 650 4343                      | ntee coluk          |
| COMPANY        | MERSEYSIDE<br>L2 6RG                                               |                                                                         | robin.smith@premierguarantee.co.uk |                                                                       |                           | june reperte e premierguara        | NOC. OC. MA         |
| TRAINING GUIDE |                                                                    |                                                                         |                                    | ] [                                                                   |                           |                                    |                     |
| FAQS           | PRODUCTS                                                           | PLOTS<br>4                                                              | ACTION REQUIRED                    | TECHNICAL SUMMARY                                                     | SITE INSPECTIONS          | RoLES                              | FEES<br>£42 491.25  |
| CONTACT US     |                                                                    | •                                                                       |                                    | ·                                                                     | · ·                       |                                    |                     |
|                |                                                                    | TECHNICAL DOCUMEN                                                       | NTS                                |                                                                       |                           | POLICY DOCUMENTS                   |                     |
|                |                                                                    | 5                                                                       |                                    |                                                                       |                           | 15                                 |                     |
|                | PRODUCT SUMMARY                                                    |                                                                         |                                    |                                                                       |                           | COI'S ISSUE                        | D GET A CERTIFICATE |
|                | Search:                                                            |                                                                         |                                    |                                                                       |                           | 0,1                                |                     |
|                | Product Name                                                       |                                                                         |                                    | Number of Plots                                                       | Total Reconstruction Cost | Total Estimated Sale Price         | Total Fees          |
|                | Premier Guarantee for Social Housi                                 | ing (Policy Version 8)                                                  |                                    | <ul> <li>✓ 1</li> </ul>                                               | £100,000.00               | £0.00                              | £13,038.73          |
|                | Premier Guarantee for New Homes                                    | (Policy Version 10)                                                     |                                    | ~ 1                                                                   | £100,000.00               | £1,000,000.00                      | £3,463.40 <b>(</b>  |
| PRIVACY POLICY | Premier Guarantee for Commercial                                   | Buildings (Policy Version 9)                                            |                                    | ✓ 1                                                                   | £100,000.00               | £0.00                              | £4,000.27           |
|                | Premier Guarantee for Private Rent                                 | tal (Policy Version 3)                                                  |                                    | ✓ 1                                                                   | £100,000.00               | £0.00                              | £3,026.05 🕕         |
| TERMS OF USE   | Premier Guarantee Residential Buil                                 | ding Control                                                            |                                    | 3                                                                     | N/A                       | N/A                                | £1,234.80           |

This shows a summary of the warranty products associated to your **Site** and if any Certificates of Insurance (COI) have already been issued

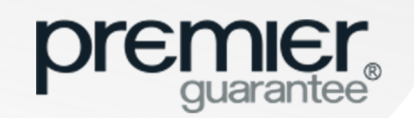

#### SITE: PRODUCT SUMMARY

|                | Hello Test, need help? Get in touch 0151 650 4343                 | GET A QUOTE     | GET A CERTIFICATE         |                            |                                                  |
|----------------|-------------------------------------------------------------------|-----------------|---------------------------|----------------------------|--------------------------------------------------|
| НОМЕ           |                                                                   |                 |                           | COI'S ISSUE                |                                                  |
| QUOTES         |                                                                   |                 |                           | 0/4                        | del A del la la la la la la la la la la la la la |
| SITES          | Search:                                                           |                 |                           |                            |                                                  |
| COMPANY        | Product Name                                                      | Number of Plots | Total Reconstruction Cost | Total Estimated Sale Price | Total Fees                                       |
| TRAINING GUIDE | Premier Guarantee for Social Housing (Policy Version 8)           | × 1             | £100,000.00               | £0.00                      | £13,038.73                                       |
| FAOS           | Covers                                                            |                 |                           |                            |                                                  |
| ТАЦЗ           | Defects Insurance                                                 |                 |                           |                            |                                                  |
| CONTACT US     | Structural Insurance                                              |                 |                           |                            |                                                  |
|                | Contaminated Land                                                 |                 |                           |                            |                                                  |
|                | Additional Cover for Approved Inspector Building Control Function |                 |                           |                            |                                                  |
|                | Insolvency of the Builder                                         |                 |                           |                            |                                                  |
|                | Loss of Rent                                                      |                 |                           |                            |                                                  |
|                | Plastering                                                        |                 |                           |                            |                                                  |
|                | Sound Transmission                                                |                 |                           |                            |                                                  |
|                |                                                                   |                 |                           |                            |                                                  |
|                | Premier Guarantee for New Homes (Policy Version 10)               | ✓ 1             | £100,000.00               | £1,000,000.00              | £3,463.40                                        |
|                | Premier Guarantee for Commercial Buildings (Policy Version 9)     | ✓ 1             | £100,000.00               | £0.00                      | £4,000.27                                        |
|                | Premier Guarantee for Private Rental (Policy Version 3)           | <b>∨</b> 1      | £100,000.00               | £0.00                      | £3,026.05                                        |
|                | Premier Guarantee Residential Building Control                    | 3               | N/A                       | N/A                        | £1,234.80                                        |
| PRIVACY POLICY | Premier Guarantee Commercial Building Control                     | 1               | N/A                       | N/A                        | £7,728.00                                        |
| TERMS OF USE   |                                                                   |                 |                           |                            |                                                  |

Each warranty product can be expanded to show what cover is provided

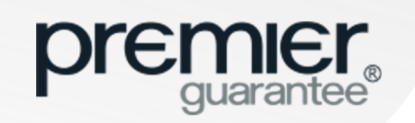

#### **ORDER: PLOTS**

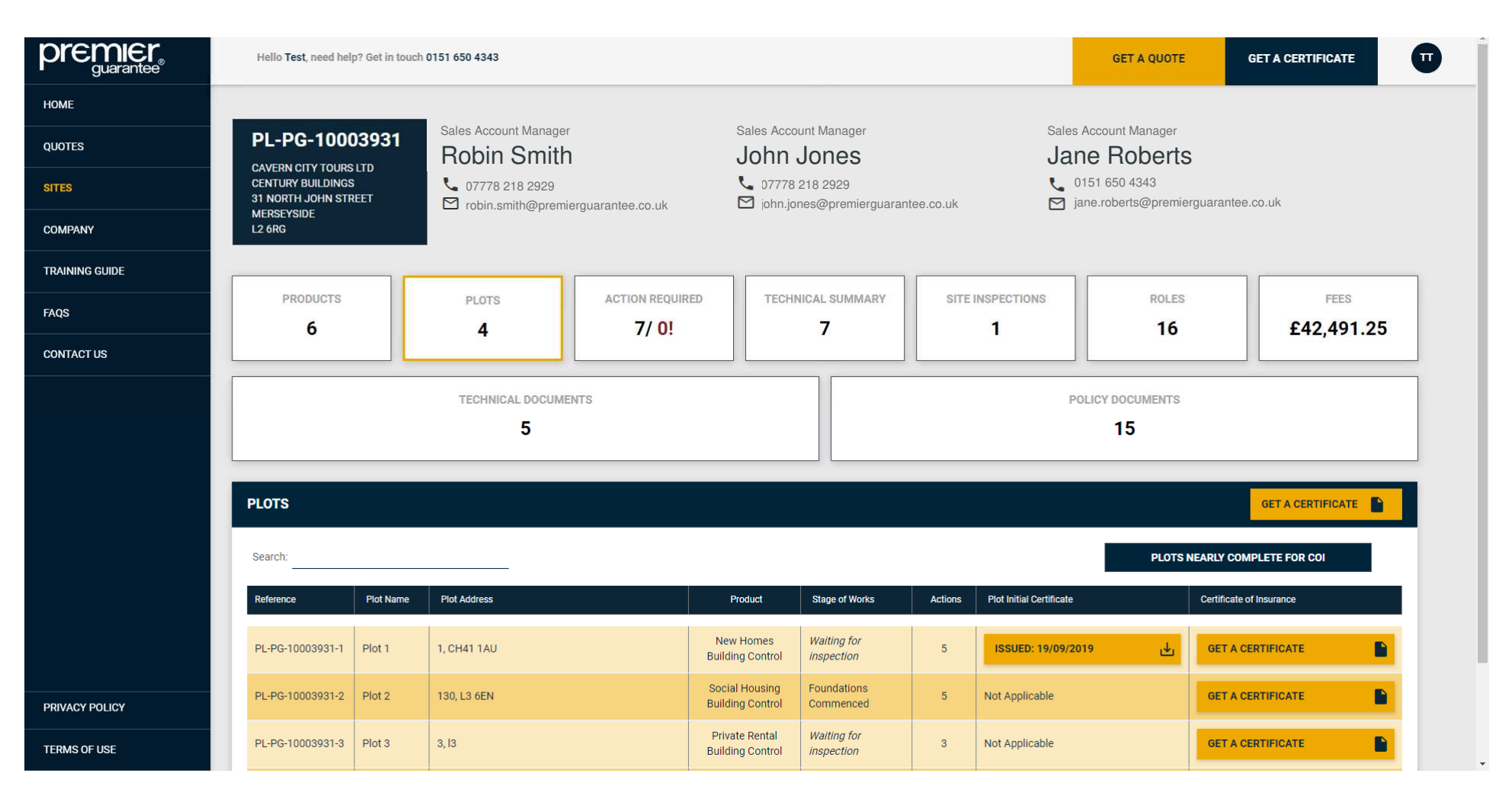

Summary of the **Plots** associated to your **Site** and if any Certificates have already been issued which you will be able to download and view as a pdf (if issued after Extranet launch). View any outstanding **Actions** by clicking **Get A Certificate. Click the Plots Nearly Complete for COI** button to filter Plots were urgent action required

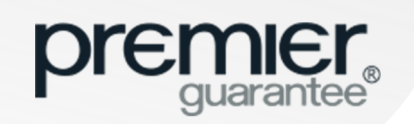

## SITE: ACTION REQUIRED

|                | Hello <b>Adrian</b> , need help? Get in to | ouch 0151 650 4343                                                 |                                                                                                    |                       |                                                                                                    | GET A QUOTE | GET A CERTIFICATE       | AP       |  |
|----------------|--------------------------------------------|--------------------------------------------------------------------|----------------------------------------------------------------------------------------------------|-----------------------|----------------------------------------------------------------------------------------------------|-------------|-------------------------|----------|--|
| НОМЕ           |                                            |                                                                    |                                                                                                    |                       |                                                                                                    |             |                         |          |  |
| QUOTES         |                                            | Robin Smith                                                        |                                                                                                    | Sales Account Manager | Sales<br>Jar                                                                                                    | ne Roberts  |                         |          |  |
| SITES          | COALVILLE<br>BAGWORTH                      | <ul> <li>▶ 07778 218 2929</li> <li>▶ robin.smith@premie</li> </ul> | D7778 218 2929     07778 218 2929       robin.smith@premierguarantee.co.uk     iohn.jones@premierguaranteguaranteguar |                       | uarantee.co.uk                                                                                                    |             |                         |          |  |
| COMPANY        |                                            | -                                                                  |                                                                                                    |                       |                                                                                                    |             |                         |          |  |
| TRAINING GUIDE | PRODUCTS                                   | PLOTS                                                              | ACTION REQUIRED                                                                                                    | TECHNICAL SUMMARY     | SITE INSPECTIONS                                                                                                    | ROLES       | FEES                    |          |  |
| FAQS           | 3                                          | 40                                                                 | 6/ 0!                                                                                                    | 0                     | 124                                                                                                    | 24          | £0.00                   |          |  |
| CONTACT US     |                                            |                                                                    |                                                                                                    |                       |                                                                                                    |             |                         | _        |  |
|                | TECHNICAL DOCUMENTS<br>3                   |                                                                    |                                                                                                    |                       | POLICY DOCUMENTS<br>1                                                                                                    |             |                         |          |  |
|                | ACTION REQUIRED                            |                                                                    |                                                                                                    |                       |                                                                                                    |             | GET A CERTIFICATE       |          |  |
|                |                                            |                                                                    |                                                                                                    |                       |                                                                                                    | PLOTS       | NEARLY COMPLETE FOR COI |          |  |
|                | Details of Actions Outstanding             |                                                                    |                                                                                                    |                       | Applies To                                                                                                    | Plot IC COI | Respond To Action       |          |  |
|                | Issuance of Warranty Technical S           | ign Off (Certificate of Approval)                                  |                                                                                                    | -                     | To Be Confirmed # 1 - To Be Confirmed<br># 2                                                                                                    | ~           | RESPOND                 | <b>9</b> |  |
|                | Receipt of a Confirmed Sale Price          | e is required                                                      |                                                                                                    | -                     | To Be Confirmed # 1 - To Be Confirmed<br># 2 Click to provide a response to this outstanding technical action to support its<br>closure e.g. upload information/photos |             |                         |          |  |
| PRIVACY POLICY | Receipt of Plot Postal Addresses           | is required                                                        |                                                                                                    |                       | To Be Confirmed # 1 - To Be Confirmed<br># 2                                                                                                    | <i>✓ ✓</i>  | RESPOND                 | 0        |  |
| TERMS OF USE   | Builder has Outstanding Security           | Documents                                                          |                                                                                                    |                       | New Homes, Social Housing (Plot 11 -                                                                                                    |             | DESDOND                 |          |  |

Actions relate to any item or action that must be completed by you before a Certificate can be issued

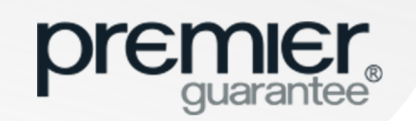

## SITE: RESPOND TO ACTION

|                | Hello Test, need help? Get in to                                   | RESPOND TO ACTION OUTSTANDING                                                                                                    | GET A               | QUOTE                               | GET A CERTIFICATE                                                    |                          |
|----------------|--------------------------------------------------------------------|----------------------------------------------------------------------------------------------------|---------------------|-------------------------------------|----------------------------------------------------------------------|--------------------------|
| НОМЕ           | -                                                                  |                                                                                                    | LICY DOCUM          | IENTS                               |                                                                      |                          |
| QUOTES         |                                                                    | DETAILS OF ACTIONS OUTSTANDING - APPLIES TO NEW HOMES, PRIVATE RENTAL, SOCIAL HOUSING (PLOT 1 - PLOT 3)                                   | 15                  |                                     |                                                                      |                          |
| SITES          | ACTION REQUIRED                                                    | Developer has Outstanding Security Documents                                                                                              |                     |                                     | GET A CERTIFICATE                                                    |                          |
| COMPANY        |                                                                    | Please enter details of action undertaken to close this outstanding item                                                                  |                     | PLOTS                               | NEARLY COMPLETE FOR COI                                              |                          |
| TRAINING GUIDE | Details of Actions Outstanding                                     |                                                                                                    | Plot IC             | соі                                 | Respond To Action                                                    |                          |
| FAQS           | Confirmation and approval of the section 3.1 of the policy and add | Please Note: You can optionally upload documents below (up to max of 15 files or 50MB) to support the closure of this outstanding action. | ~                   |                                     | VIEW RESPONSE                                                        |                          |
| CONTACT US     | Confirmation of the Housing Ase                                    |                                                                                                    | ~                   | ~                                   | PENDING                                                              | z                        |
|                | Additional security of £5,000.00                                   |                                                                                                    | ~                   | ~                                   | PENDING                                                              | X                        |
|                | Additional security of £5,000.00                                   | Drop files here or click to upload                                                                                                    |                     | ~                                   | PENDING                                                              | -                        |
|                | Builder has Outstanding Security                                   |                                                                                                    |                     |                                     |                                                                      |                          |
|                | Developer has Outstanding Securi                                   | SUBMIT CANCEL                                                                                                    |                     |                                     | >                                                                    | - 1                      |
|                |                                                                    | Priva<br>Soci<br>(Plot                                                                                                    |                     | Sub                                 | mitted                                                               | - 1                      |
|                | Issuance of Warranty Technical Si                                  | gn Off (Certificate of Approval) Plot                                                                                                    | Thank you for uploa | ading these outs<br>ded to our team | standing documents from the Ex<br>. Should we require any further in | tranet.<br>nformation or |
| PRIVACY POLICY | Disaution 1.4 - 7 - 67 - and 10                                    |                                                                                                    | cla                 | arification we wil                  | I respond accordingly.                                               |                          |
| TERMS OF USE   | Showing I to 7 of 7 entries                                        |                                                                                                    |                     |                                     | ок                                                                   |                          |

You must confirm what has been done to close off the **Action** and you can upload evidence to support this. Confirmation of successful submission will be shown on screen and the Respond To Action status with change to **Pending**. An email notification is sent when the **Action** is closed

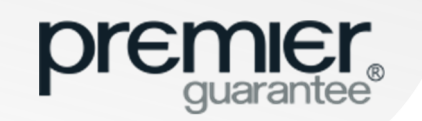

## SITE: VIEW ACTION RESPONSE

|                | Helio Test, need help? Get in t<br>RESPOND TO ACTION OUTSTANDING X                                                                                  | GET A       | QUOTE  | GET A CERTIFICATE |     |
|----------------|----------------------------------------------------------------------------------------------------|-------------|--------|-------------------|-----|
| НОМЕ           |                                                                                                    | DLICY DOCUN | IENTS  |                   |     |
| QUOTES         | DETAILS OF ACTIONS OUTSTANDING - APPLIES TO WHOLE SITE                                                                                              |             |        |                   |     |
| SITES          | ACTION REQUIRED                                                                                                    |             |        | GET A CERTIFICATE |     |
| COMPANY        | Test Test - 26/09/19/14:40                                                                                                    |             | DI OTO |                   |     |
| TRAINING GUIDE | Details of Actions Outstanding                                                                                                    | Plot IC     | COI    | Respond To Action |     |
| FAQS           | Confirmation and approval of t<br>section 3.1 of the policy and ac P 23.0110 Drindbline Lawed Sections Blocks 1.9 (R 923.012A Ground Books 1.8.2 a) | ~           |        | VIEW RESPONSE     | -   |
| CONTACT US     | Confirmation of the Housing A.                                                                                                    | ~           | ~      | PENDING           |     |
|                | Additional security of £5,000.0                                                                                                    | ~           | ~      | PENDING           |     |
|                | Additional security of £5,000.0 Miss Chinnu Nizar - 26/09/19 14:45                                                                                  |             | ~      | PENDING           |     |
|                | Builder has Outstanding Securi<br>Dear Mr Test,<br>Thanks for sension the documents on promotiv                                                     | ~           | ~      | RESPOND           | 1   |
|                | Developer has Outstanding Ser<br>Kind regards<br>Chinnu Nizar                                                                                       | ~           | ~      | RESPOND           | •   |
|                | GA Tester<br>Issuance of Warranty Technica 01516504300                                                                                              |             | ~      | RESPOND           | 2   |
| PRIVACY POLICY | Showing 1 to 7 of 7 entries                                                                                                    |             |        | Previous 1 N      | ext |
| TERMS OF USE   | Please enter details of action undertaken to close this outstanding item                                                                            |             |        |                   |     |

Once your response to the Action is reviewed by the Premier Guarantee team, if further action or information is required, you will receive an email confirming the details. This will also be available to view on the Extranet via the **View Response** button. Once the Action has been closed, you will no longer be able to see any responses

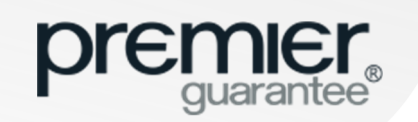

#### SITE: TECHNICAL SUMMARY DESIGN DOCUMENTS

| premier<br>guarantee® | Hello Test, need help? Get in touch 0151 650 43                    | 43                                                                                                    |              |                  | GET A QUOTE GET A CERTIFICATE |                     |  |  |  |  |
|-----------------------|--------------------------------------------------------------------|----------------------------------------------------------------------------------------------------|--------------|------------------|-------------------------------|---------------------|--|--|--|--|
| НОМЕ                  | PRODUCTS PLO                                                       |                                                                                                    |              |                  | POLES                         | EEES                |  |  |  |  |
| QUOTES                | 6 4                                                                | 7/ (                                                                                                    | 0! 7         | 1                | 16                            | £42,491.25          |  |  |  |  |
| SITES                 |                                                                    |                                                                                                    |              |                  |                               |                     |  |  |  |  |
| COMPANY               | TECH                                                               | NICAL DOCUMENTS                                                                                                    | р            | POLICY DOCUMENTS |                               |                     |  |  |  |  |
| TRAINING GUIDE        |                                                                    |                                                                                                    |              |                  |                               |                     |  |  |  |  |
| FAQS                  |                                                                    |                                                                                                    |              |                  |                               |                     |  |  |  |  |
| CONTACT US            |                                                                    |                                                                                                    |              |                  |                               |                     |  |  |  |  |
|                       | DESIGN DOCUMENTS                                                   | DESIGN DOCUMENTS OPEN: 2 DESIGN ITEMS OPEN: 2 RI                                                                                |              |                  |                               |                     |  |  |  |  |
|                       | Select to view all outstanding design-related d<br>COMPLETION DOCS | OPEN: 1                                                                                                    | SITE DEFECTS | OPEN: 1 G        | GENERATE ALL TECHNICAL ITEMS  |                     |  |  |  |  |
|                       | Show 10 • entries                                                  |                                                                                                    |              |                  |                               | Search:             |  |  |  |  |
|                       | Area                                                               | Description of Outstanding Design Do                                                                                            | ocument      |                  | Applies To                    | Date Raised Respond |  |  |  |  |
|                       | Architects Design                                                  | Architects Design A copy of the planning layout and site location plan which should include a schedule of plots and house types |              |                  |                               |                     |  |  |  |  |
|                       | Building Control / Regulatory Requirements                         | A full set of fire strategy drawing                                                                                             |              | Whole Site       | 19/09/2019 VIEW RESPONSE      |                     |  |  |  |  |
| PRIVACY POLICY        | Showing 1 to 2 of 2 entries                                        |                                                                                                    |              |                  |                               | Previous 1 Next     |  |  |  |  |
| TERMS OF USE          |                                                                    |                                                                                                    |              |                  |                               | 3                   |  |  |  |  |

**Design Documents** are the design related documents your architect has produced for your Site (plans, drawings or calculations for example). These documents are required at the start of the project

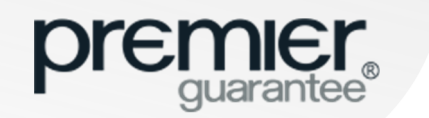

#### SITE: TECHNICAL SUMMARY DESIGN ITEMS

|                | Hello Test, need help? Get in touch 0151 650 4343 |                                        |                                                                                                    |                       | GET A QUOTE | GET A CERTIFICATE |  |  |
|----------------|---------------------------------------------------|----------------------------------------|----------------------------------------------------------------------------------------------------|-----------------------|-------------|-------------------|--|--|
| НОМЕ           | PRODUCTS PLOTS                                    | ACTION REQUIRED                        | TECHNICAL SUMMARY                                                                                                 | SITE INSPECTIONS      | ROLES       | FEES              |  |  |
| QUOTES         | 6 4                                               | 7/ 0!                                  | 7                                                                                                    | 1                     | 16          | £42,491.25        |  |  |
| SITES          | TECHNIC                                           |                                        |                                                                                                    |                       |             |                   |  |  |
|                |                                                   | 5                                      |                                                                                                    |                       |             |                   |  |  |
| FAQS           |                                                   |                                        |                                                                                                    |                       |             |                   |  |  |
| CONTACT US     | TECHNICAL SUMMARY                                 |                                        |                                                                                                    |                       |             | GET A CERTIFICATE |  |  |
|                | DESIGN DOCUMENTS                                  | OPEN: 2 DESIGN IT                      | EMS                                                                                                    | OPEN: 2 RISK ITEMS OP |             |                   |  |  |
|                | COMPLETION DOCS                                   | OPEN: 1 SITE DEFE                      | Select to view all outstanding design-related queries for this site SITE DEFECTS OPEN: 1 GENERATE ALL TECHNICAL I |                       |             | ітемз 🔱           |  |  |
|                | Show 10 • entries                                 |                                        |                                                                                                    |                       |             | Search:           |  |  |
|                | Area                                              | Description of Outstanding Design Item |                                                                                                    | Applies To            | Date Raised | Respond           |  |  |
|                | Ground Floors                                     | lest                                   |                                                                                                    | PIOT I - PIOT 3       | 19/09/2019  | RESPOND           |  |  |
| PRIVACY POLICY | Structural Engineering Item                       | Test                                   |                                                                                                    | Whole Site            | 19/09/2019  | RESPOND           |  |  |
| TERMS OF USE   | Showing 1 to 2 of 2 entries                       |                                        |                                                                                                    |                       |             | Previous 1 Next   |  |  |

**Design Items** are queries, questions or issues that our surveying team have raised in relation to the design elements of your construction project. Any items raised will require responses and closing before final sign off

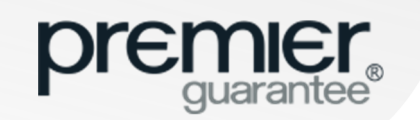

#### SITE: TECHNICAL SUMMARY RISK ITEMS

|                | Hello Test, need help? Get in tour | ch 0151 650 4343                     |                 |                   |                                        | GET A QUOTE                              | GET A CERTIFICATE                       |
|----------------|------------------------------------|--------------------------------------|-----------------|-------------------|----------------------------------------|------------------------------------------|-----------------------------------------|
| НОМЕ           | MERSEYSIDE<br>L2 6RG               |                                      |                 |                   |                                        |                                          |                                         |
| QUOTES         |                                    |                                      |                 |                   |                                        |                                          |                                         |
| SITES          | 6                                  | PLOTS 4                              | ACTION REQUIRED | TECHNICAL SUMMARY | SITE INSPECTIONS                       | 16                                       | £42,491.25                              |
| COMPANY        |                                    |                                      | - 10° 30°       |                   | );;;;;;;;;;;;;;;;;;;;;;;;;;;;;;;;;;;;; |                                          |                                         |
| TRAINING GUIDE |                                    | TECHNICAL DOCUMENTS                  |                 |                   |                                        | POLICY DOCUMENTS                         |                                         |
| FAQS           |                                    | 5                                    |                 |                   |                                        | 15                                       |                                         |
| CONTACT US     |                                    |                                      |                 |                   |                                        |                                          |                                         |
|                | TECHNICAE SOMMART                  |                                      |                 |                   |                                        |                                          | OLT A CLAIMICATE                        |
|                |                                    |                                      |                 |                   |                                        |                                          |                                         |
|                | DESIGN DOCUMENTS                   | OPEN: <u>2</u>                       | DESIGN ITE      | MS                | OPEN: <u>2</u>                         | RISK ITEMS                               | OPEN: <u>1</u>                          |
|                |                                    | 1                                    |                 |                   |                                        | Select to view all outstanding items rel | ating to risks identified for this site |
|                | COMPLETION DOCS                    | OPEN: <u>1</u>                       | SITE DEFEC      | CTS               | OPEN: <u>1</u>                         | GENERATE ALL TECHNICAL                   | items 🖄                                 |
|                | Show 10 v entries                  |                                      |                 |                   |                                        |                                          | Search:                                 |
|                | Area                               | Description of Outstanding Risk Iter | n               | A                 | pplies To                              | Date Raised                              | Respond                                 |
|                | Basements                          | Test                                 |                 | w                 | hole Site                              | 19/09/2019                               | RESPOND                                 |
| PRIVACY POLICY | Showing 1 to 1 of 1 entries        |                                      |                 |                   |                                        |                                          | Previous 1 Next                         |
| TERMS OF USE   |                                    |                                      |                 |                   |                                        |                                          | _                                       |

**Risk Items** are possible risk areas our surveying team have identified for your construction project that our on-site surveyor will need to verify and clear before final sign off

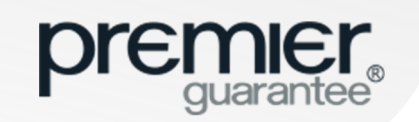

#### SITE: TECHNICAL SUMMARY COMPLETION DOCS

|                | Hello <mark>Test</mark> , need help? Get | in touch 0151 650 4343                         |                                  |                       |                          |                 | GE                | T A QUOTE        | GET A CERTIFICATE | G    |  |  |
|----------------|------------------------------------------|------------------------------------------------|----------------------------------|-----------------------|--------------------------|-----------------|-------------------|------------------|-------------------|------|--|--|
| HOME           | MERSEYSIDE<br>L2 6RG                     |                                                |                                  |                       |                          |                 |                   |                  |                   |      |  |  |
| QUOTES         |                                          |                                                |                                  |                       |                          |                 |                   |                  |                   |      |  |  |
| SITES          | PRODUCTS<br>6                            | PLOTS 4                                        | ACTION F                         | required              | TECHNICAL SUMMARY        | SITE INSPECTION | 45                | ROLES            | £42,491           | .25  |  |  |
| COMPANY        |                                          |                                                |                                  |                       |                          |                 |                   |                  |                   |      |  |  |
| TRAINING GUIDE |                                          | TECHNICAL DOCUMENTS                            |                                  |                       |                          |                 |                   |                  | POLICY DOCUMENTS  |      |  |  |
| FAQS           |                                          | 5                                              |                                  |                       |                          |                 | 1                 | 5                |                   |      |  |  |
| CONTACT US     | TECHNICAL SUMMAR                         | W.                                             |                                  |                       |                          |                 |                   |                  | GET & CERTIFICATE |      |  |  |
|                |                                          |                                                |                                  |                       |                          |                 |                   |                  |                   |      |  |  |
|                | DESIGN DOCUM                             | ENTS                                           | OPEN: 2                          | DESIGN ITE            | MS                       | OPEN: 2         | <b>RISK ITEMS</b> | 3                | OPEN              | 1    |  |  |
|                | COMPLETION DO                            | ocs d                                          | DPEN: <u>1</u>                   | SITE DEFEC            | TS                       | OPEN: <u>1</u>  | GENERATE          | ALL TECHNICAL IT | ems ↓             |      |  |  |
|                | Select to view all outstanding documents | we require prior to plot sign off (e.g. Gas an | nd Electrical Certificates etc.) |                       |                          |                 |                   |                  | Search:           |      |  |  |
|                | Area                                     | Description of Outstanding Complet             | tion Document                    |                       |                          |                 | Applies To        | Date Raised      | Respond           |      |  |  |
|                | Architects Design                        | As built Dwelling Emission Rate                | e (DER) and Dwelling Fa          | abric Energy Efficier | ncy (DFEE) calculations. |                 | Whole Site        | 19/09/2019       | RESPOND           | 0    |  |  |
| PRIVACY POLICY | Showing 1 to 1 of 1 entries              |                                                |                                  |                       |                          |                 |                   |                  | Previous          | Next |  |  |
| TERMS OF USE   |                                          |                                                |                                  |                       |                          |                 |                   |                  |                   |      |  |  |

**Completion Documents** are the certification documents for each house (Electrical certificate or gas certificate for example) that we need to receive and review before sign off

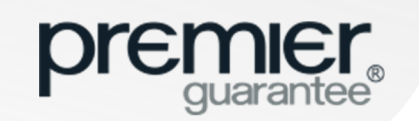

#### SITE: TECHNICAL SUMMARY SITE DEFECTS

|                | Hello <mark>Test</mark> , need I | Iello Test, need help? Get in touch 0151 650 4343 |                        |                            |                           |                                                 |                |           | GET A            | QUOTE      | GE         | T A CERTIFICATE   | Π    |
|----------------|----------------------------------|---------------------------------------------------|------------------------|----------------------------|---------------------------|-------------------------------------------------|----------------|-----------|------------------|------------|------------|-------------------|------|
| НОМЕ           | MERSEYSIDE<br>L2 6RG             |                                                   |                        |                            |                           |                                                 |                |           |                  |            |            |                   |      |
| QUOTES         |                                  |                                                   |                        |                            |                           |                                                 |                |           |                  |            |            | -                 |      |
| SITES          | PRODUCTS<br>6                    |                                                   | PLOTS<br>4             | ACT                        | 7/ 0!                     | TECHNICAL SUMMARY                               | SITE INSPEC    | TIONS     |                  | ROLES      |            | FEES<br>£42,491.2 | 5    |
| COMPANY        |                                  |                                                   |                        |                            | Ann 3 (200)               |                                                 |                |           |                  | 100.55     |            |                   |      |
| TRAINING GUIDE |                                  | TECHNICAL DOCUMENTS POI                           |                        |                            |                           |                                                 |                |           | POLICY DOCUMENTS |            |            |                   |      |
| FAQS           |                                  |                                                   |                        | 5                          |                           |                                                 |                |           | 15               |            |            |                   |      |
| CONTACT US     | TECHNICAL SU                     |                                                   |                        |                            |                           |                                                 |                |           |                  |            |            |                   |      |
|                |                                  |                                                   |                        |                            |                           |                                                 |                |           |                  |            |            | GETAGERHITCATE    |      |
|                |                                  |                                                   |                        |                            |                           |                                                 |                |           |                  |            |            |                   |      |
|                | DESIGN                           | OCUMENT                                           | S                      | OPEN: <u>2</u>             | DESIGN ITEMS OPEN: 2      |                                                 |                | R         | ISK ITEMS        |            |            | OPEN: <u>1</u>    |      |
|                | COMPLET                          |                                                   |                        | ODEN: 1                    |                           | 0.10                                            | 00511-1        |           |                  |            |            | .J.               |      |
|                | COMPLE                           | TION DOCS                                         |                        |                            | SITE DEFE                 |                                                 | OPEN: 1        |           |                  |            | AL IT EMIS |                   |      |
|                | Show 10 •                        | entries                                           |                        |                            |                           | Select to view all outstanding defects for this | site           |           |                  |            | Sea        | arch:             | _    |
|                | Area                             | Details                                           | defects are atoms that | occupy a site in the crys  | tal structure at which th | ere is usually not an atom. They are a          | generally high | Raised By | Date Raised      | Applies To | Photos     | Respond           |      |
|                | Conditions                       | energy con                                        | figurations.           | coorday a site in the crys | an our dotare at which th | ere to doddiny not an atom. They are t          |                | Reed      | 19/09/2019       | Plot 4     | View       | RESPOND           |      |
| PRIVACT POLICY | Showing 1 to 1 of 1              | entries                                           |                        |                            |                           |                                                 |                |           |                  |            |            | Previous 1        | lext |
| TERMS OF USE   |                                  |                                                   |                        |                            |                           |                                                 |                |           |                  |            |            |                   | _    |

Site Defects are issues or problems that our on-site surveyor has raised when inspecting your project. They will need rectifying to our satisfaction before we can sign off any Plot

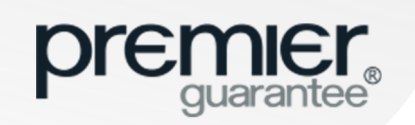

## SITE: SITE INSPECTIONS

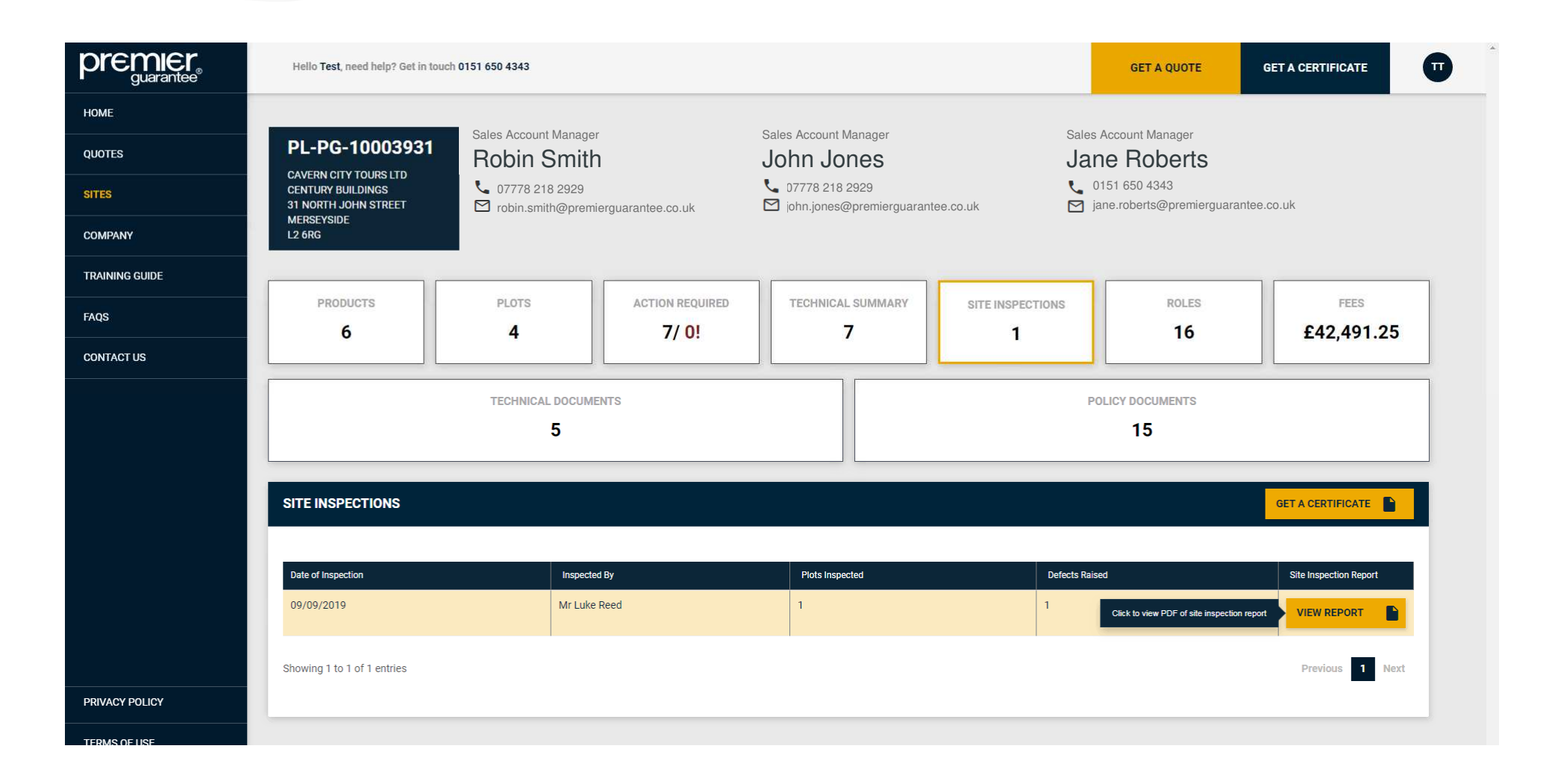

The **Site Inspection** reports associated with any site visit will be listed here and available to view or download. If you need to access any historic reports please contact your customer services team. Select **View Report** to view the pdf

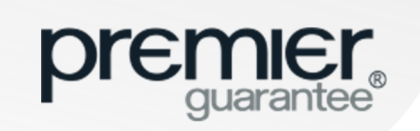

#### SITE: SITE INSPECTIONS

| Crider   Premier Guarante × 🗅 Site Inspection Report - 🖡 🗙 |                                                                                                    |                                                                               |                                                                                                    |          |
|------------------------------------------------------------|----------------------------------------------------------------------------------------------------|-------------------------------------------------------------------------------|----------------------------------------------------------------------------------------------------|----------|
| $\leftrightarrow \rightarrow \mathbf{G}$ 0                 |                                                                                                    |                                                                               |                                                                                                    | ☆ 0      |
|                                                            | A site inspection was un<br>Progress on site was not<br>Plot Progress<br>Construction Stage<br>Plots<br>Comments<br>Future Guidance<br>Defects Rais<br>The following defects we | dertaken at<br>ed as below, with comi<br>S<br>ed<br>re raised/noted in this i | Site Inspection Report         PL-PG-10000024 on 21/02/2019.         ments and guidance provided accordingly.         Foundations Commenced         Plot 2         test         test         itest |          |
|                                                            | Defect Area                                                                                                    | Building Control                                                              | I - B - Fire Safety                                                                                                    |          |
|                                                            | Description                                                                                                    | test See image                                                                | appendix figure 1.                                                                                                    |          |
| n an an an an an an an an an an an an an                   | Defect Area                                                                                                    | Building Control                                                              | - A - Structurc                                                                                                    |          |
|                                                            | Description<br>Risks Raised<br>Please be aware of the for<br>course of your build:                                                                                              | test                                                                          | ve been raised during this inspection, and should be managed during the                                                                                                    |          |
|                                                            | Risk Area                                                                                                    | Basements                                                                     | S                                                                                                    |          |
|                                                            | Description                                                                                                    | test                                                                          |                                                                                                    |          |
|                                                            | Comments                                                                                                    | test                                                                          |                                                                                                    |          |
|                                                            | Risk Area<br>Scope                                                                                                    | Ground Flo<br>Site                                                            | pors                                                                                                    |          |
|                                                            | Description                                                                                                    | test                                                                          |                                                                                                    |          |
|                                                            | A further inspection is an                                                                                                    | ranged for 26/02/2019.                                                        | Please advise as early as possible if this date is not possible.                                                                                                    |          |
|                                                            | In addition to this report<br>requirements, and is m                                                                                                    | rt please also review<br>aintained throughout                                 | your technical overview document which details all of our technical<br>the build.                                                                                                    |          |
|                                                            | Should you wish to discu                                                                                                    | iss anything in more de                                                       | stail please contact me.                                                                                                    |          |
|                                                            | Yours sincerely,                                                                                                    |                                                                               |                                                                                                    |          |
|                                                            | Miss Kalpana Mareddy                                                                                                    |                                                                               |                                                                                                    |          |
| Site Inspection Repdf                                      |                                                                                                    |                                                                               |                                                                                                    | Show all |

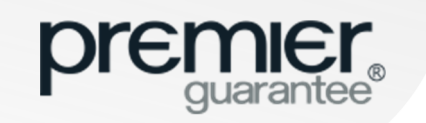

#### SITE: PEOPLE LINKED TO THE SITE (ROLES)

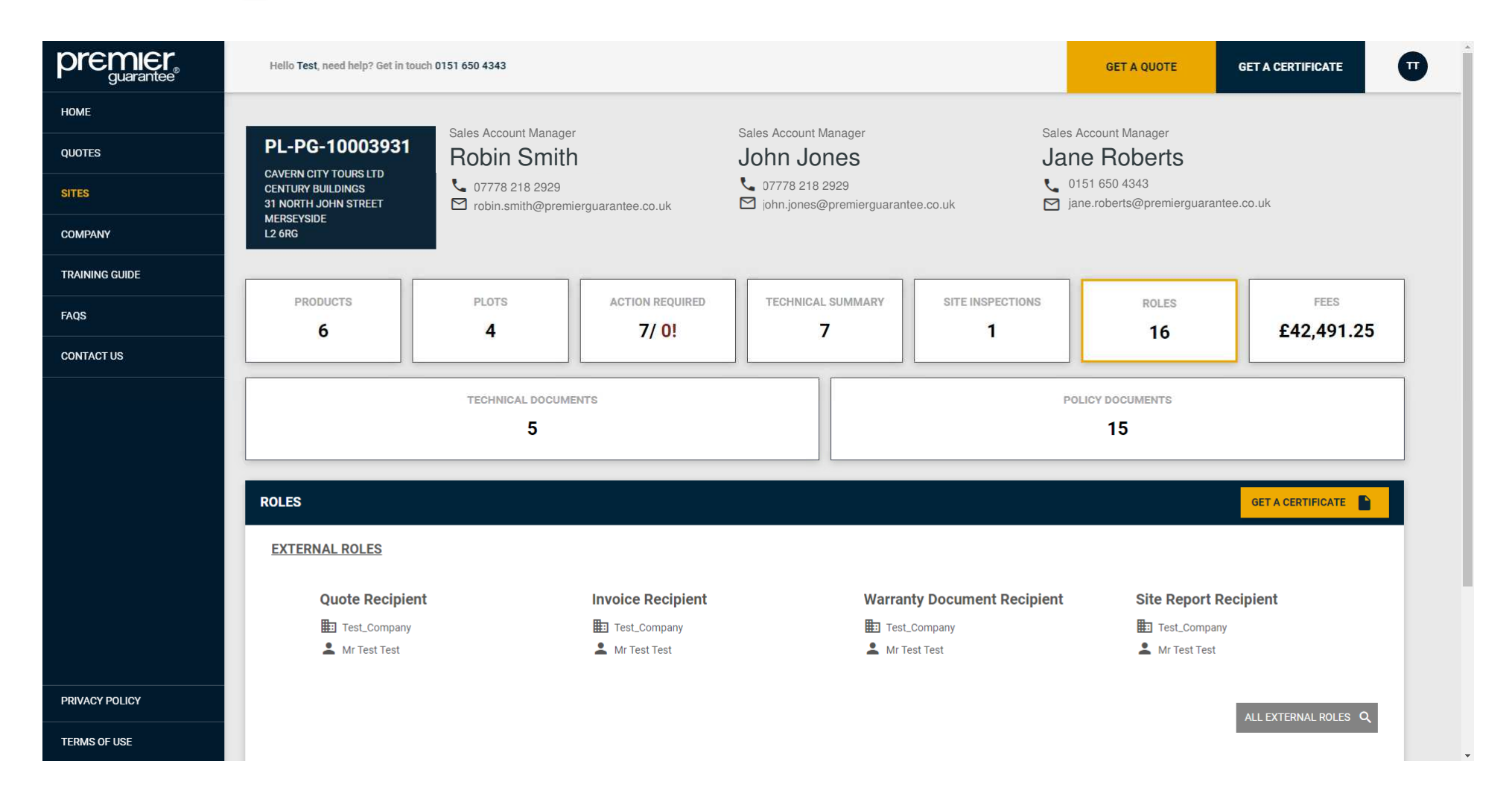

**Roles** are the companies and contacts who will have a role on your site. Should you need to make any changes, please call Customer Services on 0151 650 4343 or email customerservices@premierguarantee.co.uk including your site reference and details of the change

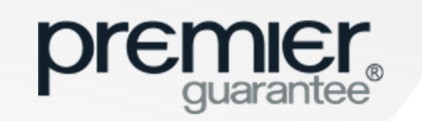

## SITE: PEOPLE LINKED TO THE SITE

|                | Hello Test, need help? Get in touch 0151 650 4343   | Hello Test, need help? Get in touch 0151 650 4343      |                         |                        |                 |  |  |  |  |  |
|----------------|-----------------------------------------------------|--------------------------------------------------------|-------------------------|------------------------|-----------------|--|--|--|--|--|
| НОМЕ           | ROLES                                               |                                                        |                         |                        |                 |  |  |  |  |  |
| QUOTES         |                                                     |                                                        |                         |                        |                 |  |  |  |  |  |
| SITES          | ALL EXTERNAL ROLES (8)                              |                                                        |                         |                        | ×               |  |  |  |  |  |
| COMPANY        | Show to ventes                                      |                                                        |                         |                        |                 |  |  |  |  |  |
| TRAINING GUIDE | Roles                                               | Company                                                | Name Phone              | Email                  |                 |  |  |  |  |  |
| FAQS           | Builder                                             |                                                        |                         |                        |                 |  |  |  |  |  |
| CONTACT US     | Developer                                           |                                                        |                         |                        |                 |  |  |  |  |  |
|                | Invoice Recipient                                   |                                                        |                         |                        |                 |  |  |  |  |  |
|                | Building Control Provider                           |                                                        |                         |                        |                 |  |  |  |  |  |
|                | PRS Company                                         |                                                        |                         |                        |                 |  |  |  |  |  |
|                | Warranty Document Recipient                         |                                                        |                         |                        |                 |  |  |  |  |  |
|                | Site Report Recipient                               |                                                        |                         |                        |                 |  |  |  |  |  |
|                | Showing 1 to 8 of 8 entries                         |                                                        |                         |                        | Previous 1 Next |  |  |  |  |  |
|                | If you wish to amend any of the above roles or cont | act details, please contact our customer services team |                         |                        |                 |  |  |  |  |  |
|                | PREMIER GUARANTEE ROLES                             |                                                        |                         |                        |                 |  |  |  |  |  |
| PRIVACY POLICY | Sales Account Manager                               | Surveyor                                               | Customer Service Accoun | t Handler Technical Ad | dministrator    |  |  |  |  |  |
| TERMS OF USE   | Č.                                                  | Ľ.                                                     | i.                      | •                      |                 |  |  |  |  |  |

Expand to view all Roles or click the X to close

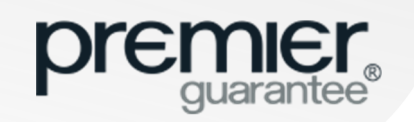

#### SITE: FEES

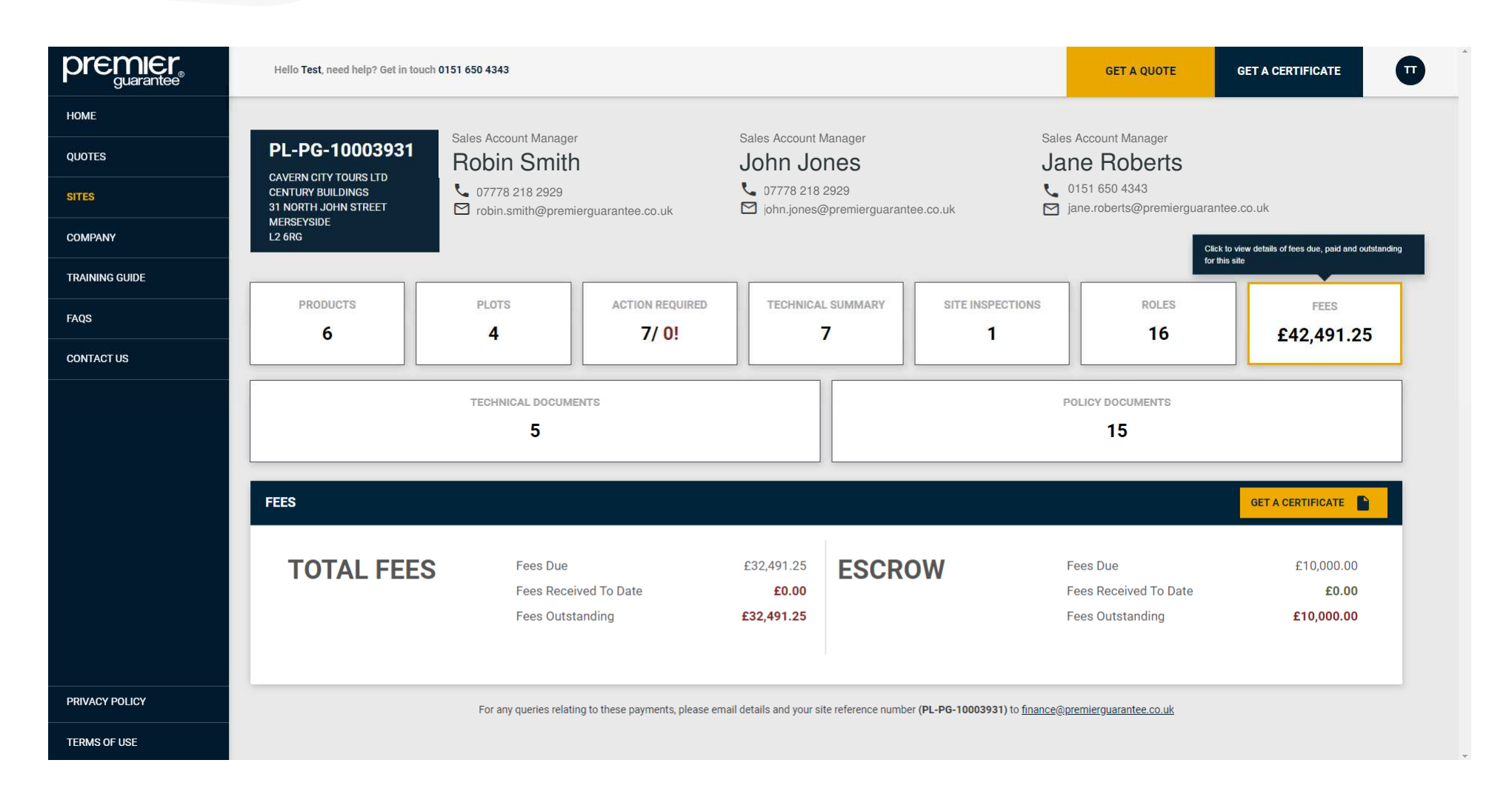

**Fees** shows a summary of any fees relating to the **Order**. For any queries relating to payments, please email your details and site reference e.g. PL-PG-1000000 to finance@premierguarantee.co.uk

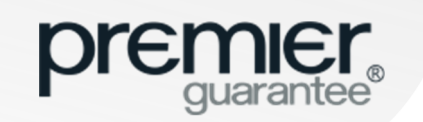

## **COMPANY: OFFICES & EMPLOYEES**

|                | Hello Test, need help? Get in touch 0151 650 4343 | 1                            |                   |              | GET A QUOTE | GET A CERTIFICATE |
|----------------|---------------------------------------------------|------------------------------|-------------------|--------------|-------------|-------------------|
| HOME           |                                                   |                              |                   |              |             | _                 |
| QUOTES         | EXTRANETTESTCOMPANY                               | REG NO: (NOT KNOWN)   OFFICE | S:1   EMPLOYEES:4 |              |             | ADD NEW OFFICE    |
| SITES          | Test Office                                       | Test Office Ltd, L14 8QP     |                   | Employees: 4 |             | •                 |
| COMPANY        | Test Office                                       | Test Office Ind              |                   |              |             |                   |
| TRAINING GUIDE | l est utilice                                     | Test Building<br>Test Street |                   |              |             |                   |
| FAQS           |                                                   | Test Town<br>L14 8QP         |                   |              |             | EDIT OFFICE       |
| CONTACT US     | EMPLOYEES                                         |                              |                   |              | A           | DD NEW EMPLOYEE 🖌 |
|                | Search:                                           |                              |                   |              |             |                   |
|                | Name                                              | Email Address                | Telephone         | Mobile Extra | net Status  | Action            |
|                | Mr Test                                           | test@test.com                | 01569 123456      | Admi         | nistrator   | EDIT 🖌            |
|                | Mr Test                                           | test@test.com                | 01569 123456      | GR           | ANT ACCESS  | EDIT 🕜            |
|                | Mr Test                                           | test@test.com                | 01569 123456      | Admi         | histrator   | EDIT 🖍            |
|                | Mr Test                                           | test@test.com                |                   | GR           | ANT ACCESS  | EDIT 💉            |
|                | Showing 1 to 4 of 4 entries                       |                              | 1                 |              |             | Previous 1 Next   |
| PRIVACY POLICY | Showing 1 to 1 of 1 entries                       |                              |                   |              |             | Previous 1 Next   |
| TERMS OF USE   | Showing to For Fendles                            |                              |                   |              |             | CIEVIDES DI IVER  |

The **Company** tab provides a summary of the information we hold on your company, office(s) and employees. If you are set up as an Extranet Administrator, you can add a new office by clicking the **Add New Office** button but you are unable to edit a registered office

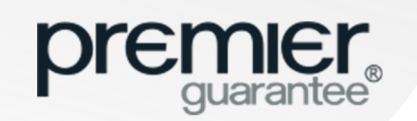

#### **COMPANY: ADD NEW OFFICE**

|                | Hello <b>Test</b> , need help? Get in tou | ADD NEW OFFICE                                          |           | ×           | GET A QUOTE     | GET A CERTIFICATE |   |
|----------------|-------------------------------------------|---------------------------------------------------------|-----------|-------------|-----------------|-------------------|---|
| НОМЕ           |                                           | ADD NEW OFFICE DETAILS                                  |           |             |                 | _                 |   |
| QUOTES         | TEST_COMPANY   R                          | Is this your main correspondence address?               |           |             |                 | ADD NEW OFFICE    | 1 |
| SITES          |                                           | Do you want to set the address using a postcode lookup? | Yes No    |             |                 |                   |   |
| COMPANY        | Office                                    | Qx                                                      |           |             | 2               | ^                 |   |
| TRAINING GUIDE | Office                                    | Please enter more characters                            |           |             |                 |                   |   |
| FAQS           | <b>L</b>                                  | Office Email                                            |           |             |                 |                   |   |
| CONTACT US     |                                           | Office Phone Number United Kingdom - T                  | elephone  |             |                 |                   |   |
|                | EMPLOYEES                                 |                                                         |           |             | ADD             | NEW EMPLOYEE      |   |
|                | Search:                                   |                                                         | SAVE      | CLOSE 😣     |                 |                   |   |
|                | Name                                      | Email Address                                           | Telephone | Mobile      | Extranet Status | Action            |   |
|                | Mr Test Test                              | test@test.com                                           |           | 07123456789 | Administrator   | EDIT 🖍            |   |
|                | Miss Test Tester                          | Test@gmail.com                                          |           | 07123456788 | GRANT ACC       | EDIT 🖌            |   |
|                | Showing 1 to 2 of 2 entries               |                                                         |           |             |                 | Previous 1 Next   |   |
|                | Merseyside - Office                       | Test Test, L2 6RG                                       |           | Employees:  | 1:              | ~                 |   |
| TERMS OF USE   | Leeds - Office                            | Test, L2 6RG                                            |           | Employees:  | 1               | ^                 |   |

Complete the new office details as required and click **Save**. The new office will then appear on the Extranet and you will be able to add new employees as required

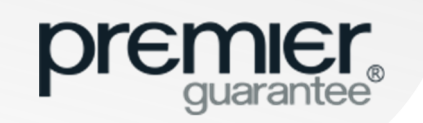

## **COMPANY: ADD NEW EMPLOYEE**

| premier<br>guarantee® | Hello <b>Test</b> , need help? Get in tou | ADD NEW EMPLOYEE                            |             | ×            | GET A QUOTE     | GET A CERTIFICATE | Π        |
|-----------------------|-------------------------------------------|---------------------------------------------|-------------|--------------|-----------------|-------------------|----------|
| НОМЕ                  |                                           | ADD NEW EMPLOYEE DETAILS                    |             |              |                 |                   |          |
| QUOTES                | TEST_COMPANY   R                          | Title First Name                            | Last Name   | _ 1          |                 | ADD NEW OFFICE    | <u> </u> |
| SITES                 |                                           | Email                                       |             |              |                 |                   |          |
| COMPANY               | Office                                    | Mobile Phone Number                         |             | : 2          | 2               | ^                 |          |
| TRAINING GUIDE        | Office                                    | United Kingdom                              | Mobile      | _            |                 |                   |          |
| FAQS                  | ر<br>۲                                    | Office Phone Number                         |             |              |                 |                   |          |
| CONTACT US            |                                           | United Kingdom                              | ▼ Telephone | - 1          |                 |                   |          |
|                       | EMPLOYEES                                 | Office(s) Associated to<br>Nothing selected |             |              | ADD             | NEW EMPLOYEE 🧪    |          |
|                       | Search:                                   |                                             |             |              |                 |                   |          |
|                       | Name                                      | EXTRANET ACCESS                             |             |              | Extranet Status | Action            |          |
|                       | Mr Test Test                              | Do they require extranet access? Yes        | No          |              | Administrator   | EDIT 🖌            |          |
|                       | Miss Test Tester                          | Will they be an Extranet administrator? Yes | No          |              | GRANT ACC       | ESS EDIT 🗡        |          |
|                       | Showing 1 to 2 of 2 entrie                |                                             | SAVE CANCEL | 8            |                 | Previous 1 Next   |          |
| PRIVACY POLICY        | Merseyside - Office                       | Test Test, L2 6RG                           |             | Employees: 1 |                 | ~                 |          |
| TERMS OF USE          | Leeds - Office                            | Test, L2 6RG                                |             | Employees: 1 |                 | ^                 |          |

Complete details as required and click **Save**. The new employee will appear on the Extranet and you can add further employees by clicking the **Add New Employee** button. You are able to provide Extranet access and set as Extranet Administrator if required

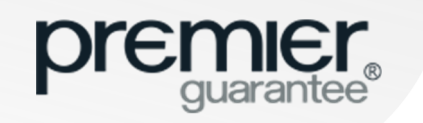

#### COMPANY: GRANT EXTRANET ACCESS (ADMINISTRATORS ONLY)

| premier<br>guarantee® | Hello <b>Test</b> , need help? Get in tou | EDIT EMPLOYEE                               |                     | ×          | GET A QUOTE     | GET A CERTIFICATE | Π |
|-----------------------|-------------------------------------------|---------------------------------------------|---------------------|------------|-----------------|-------------------|---|
| НОМЕ                  |                                           | EDIT EMPLOYEE DETAILS                       |                     | • •        |                 | _                 |   |
| QUOTES                | TEST_COMPANY   R                          | Miss Test                                   | Last Name<br>Tester |            |                 | ADD NEW OFFICE    |   |
| SITES                 |                                           | Email<br>Test@gmail.com                     |                     |            |                 |                   |   |
| COMPANY               | Office                                    | Mobile Phone Number                         | Makila              | : 2        |                 | ^                 |   |
| TRAINING GUIDE        | Office                                    | United Kingdom 👻                            | 07123456788         | . 1        |                 |                   |   |
| FAQS                  | <u>,</u><br>⊠                             | Office Phone Number                         |                     |            |                 |                   |   |
| CONTACT US            |                                           | United Kingdom 👻                            | Telephone           | 1          |                 |                   |   |
|                       | EMPLOYEES                                 | Office(s) Associated to<br>Office           |                     |            | ADD             | NEW EMPLOYEE 🕜    |   |
|                       | Search:                                   |                                             |                     |            |                 |                   |   |
|                       | Name                                      | EXTRANET ACCESS                             |                     |            | Extranet Status | Action            |   |
|                       | Mr Test Test                              | Do they require extranet access? Yes        | No                  |            | Administrator   | EDIT 🧨            |   |
|                       | Miss Test Tester                          | Will they be an Extranet administrator? Yes | No                  |            | GRANT ACC       | ESS EDIT 🖍        |   |
|                       | Showing 1 to 2 of 2 entrie                |                                             | SAVE CANCEL         | 3          |                 | Previous 1 Next   |   |
| PRIVACY POLICY        | Merseyside - Office                       | Test Test, L2 6RG                           | Emp                 | ployees: 1 |                 | ~                 |   |
| TERMS OF USE          | Leeds - Office                            | Test, L2 6RG                                | Emp                 | ployees: 1 |                 | ^                 |   |

Extranet Administrators can give employees Extranet access by clicking the **Grant Access** button. We recommend that a company has more than one Extranet Administrator. This is shown under the **Extranet Status** column

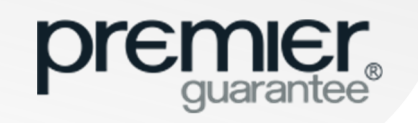

#### COMPANY: EDIT / REMOVE EXTRANET ACCESS (ADMINISTRATORS ONLY)

|                | Hello Test, need help? Get in touch 0151 650 | 4343                                 |             | GET          | A QUOTE                                                | GET A CERTIFICATE                            |
|----------------|----------------------------------------------|--------------------------------------|-------------|--------------|--------------------------------------------------------|----------------------------------------------|
| НОМЕ           |                                              |                                      |             |              |                                                        |                                              |
| QUOTES         | TEST_COMPANY   REG NO: (                     | NOT KNOWN)   OFFICES : 3   EMPLC     | YEES : 2    |              |                                                        | ADD NEW OFFICE                               |
| SITES          |                                              |                                      |             |              |                                                        |                                              |
| COMPANY        | Office                                       | M D Insurance Services Ltd, CH41 1AU |             | Employees: 2 |                                                        | ^                                            |
| TRAINING GUIDE | Office                                       |                                      |             |              |                                                        |                                              |
| FAQS           |                                              |                                      | EDIT OFFICE | 1            |                                                        |                                              |
| CONTACT US     |                                              |                                      |             |              |                                                        |                                              |
|                | EMPLOYEES                                    |                                      |             |              | ADD NE                                                 | W EMPLOYEE                                   |
|                | Search:                                      |                                      |             |              |                                                        |                                              |
|                | Name                                         | Email Address                        | Telephone   | Mobile       | Extranet Status                                        | Action                                       |
|                | Mr Test Test                                 | test@test.com                        |             | 07123456789  | Administrator                                          | EDIT 🖍                                       |
|                | Miss Test Tester                             | Test@gmail.com                       |             | 07123456788  | Click to edit the contact<br>or the office they are as | information for this employee<br>sociated to |
|                | Showing 1 to 2 of 2 entries                  |                                      |             |              |                                                        | Previous 1 Next                              |
| PRIVACY POLICY | Merseyside - Office                          | Test Test, L2 6RG                    |             | Employees: 1 |                                                        | ~                                            |
| TERMS OF USE   | Leeds - Office                               | Test, L2 6RG                         |             | Employees: 1 |                                                        | ^                                            |

Extranet Administrators can withdraw employee Extranet access by clicking the Edit button

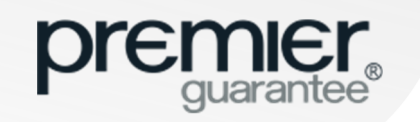

#### COMPANY: EDIT / REMOVE EXTRANET ACCESS (ADMINISTRATORS ONLY)

|                | Hello <b>Test</b> , need help? Get in tou | EDIT EMPLOYEE                  |             | ×                | GET A QUOTE | GET A CERTIFICATE | • |
|----------------|-------------------------------------------|--------------------------------|-------------|------------------|-------------|-------------------|---|
| НОМЕ           |                                           | EDIT EMPLOYEE DETAILS          | l antibleme |                  |             | _                 |   |
| QUOTES         | TEST_COMPANY   R                          | Miss Test                      | Tester      | _                |             | ADD NEW OFFICE    |   |
| SITES          |                                           | Email<br>Test@gmail.com        |             |                  |             |                   |   |
| COMPANY        | Office                                    | Mobile Phone Number            | Mobile      |                  | 2           | ^                 |   |
| TRAINING GUIDE | Office                                    | United Kingdom 👻               | 07123456788 |                  |             |                   |   |
| FAQS           |                                           | Office Phone Number            | Telephone   |                  |             |                   |   |
| CONTACT US     |                                           |                                | текрионе    | -                |             |                   |   |
|                | EMPLOYEES                                 | Office(s) Associated to Office |             | ·                | ADD         | NEW EMPLOYEE      |   |
|                | Search;                                   |                                |             |                  |             |                   |   |
|                | Name                                      | EXTRANET ACCESS                | <b>_</b>    | Extran<br>Status | Action      |                   |   |
|                | Mr Test Test                              | Yes No                         |             |                  | Admin       | istrator EDIT     |   |
|                | Miss Test Tester                          |                                | SAVE CANCEL | 8                | Admin       | istrator EDIT     |   |
|                | Showing 1 to 2 of 2 entries               |                                |             |                  |             | Previous 1 Next   |   |
| PRIVACY POLICY | Merseyside - Office                       | Test Test, L2 6RG              |             | Employees        | 1           | ~                 |   |
| TERMS OF USE   | Leeds - Office                            | Test, L2 6RG                   |             | Employees        | 1           | ^                 |   |

Change Extranet Access to No and click Save to withdraw access

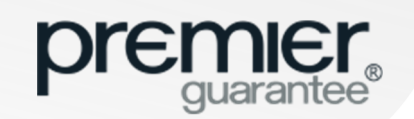

## **EXTRANET TRAINING GUIDE**

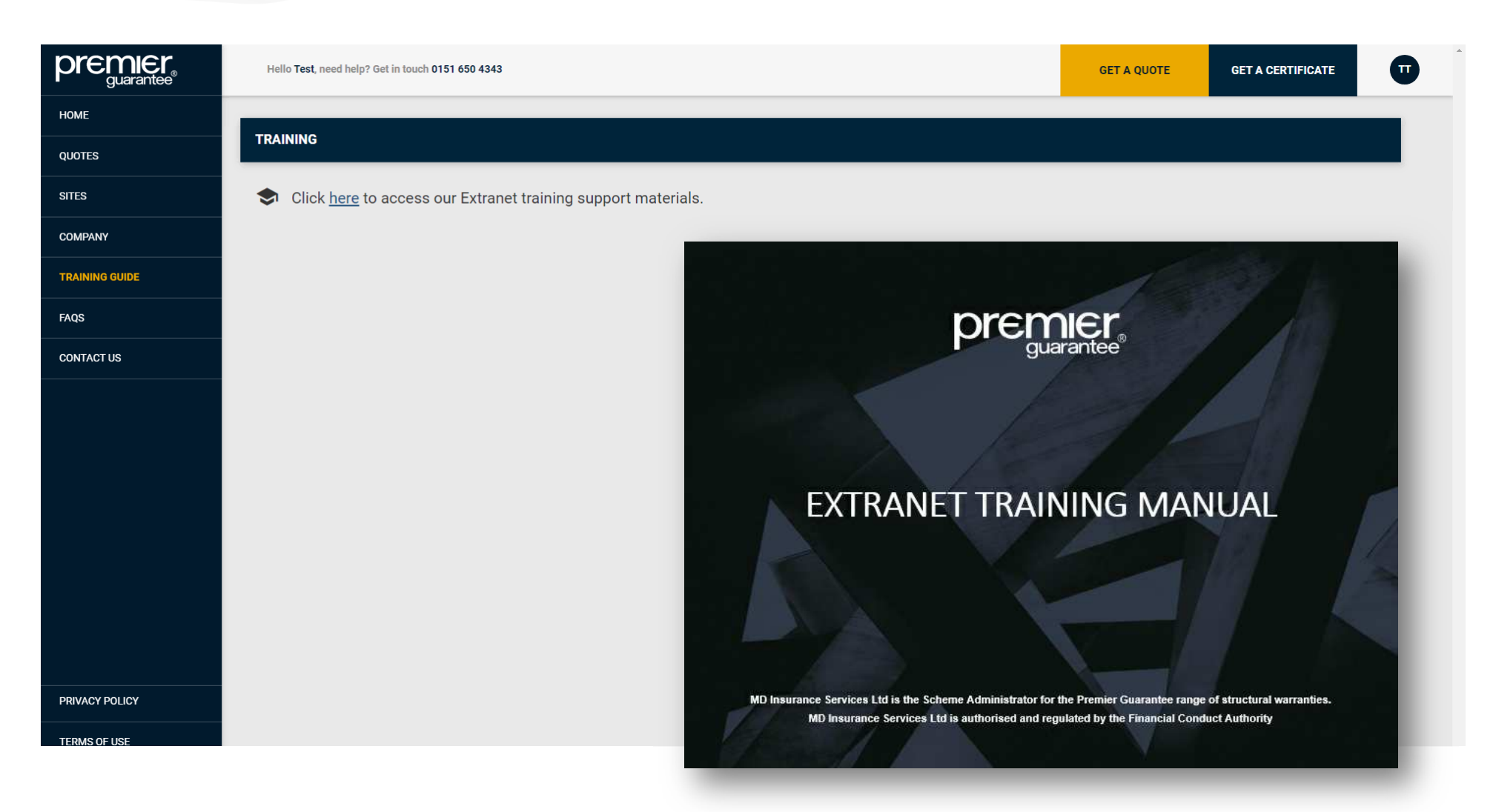

Additional Extranet training support materials are available via the Training Guide tab on the left hand side

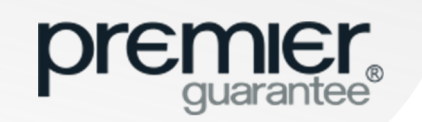

## **FREQUENTLY ASKED QUESTIONS**

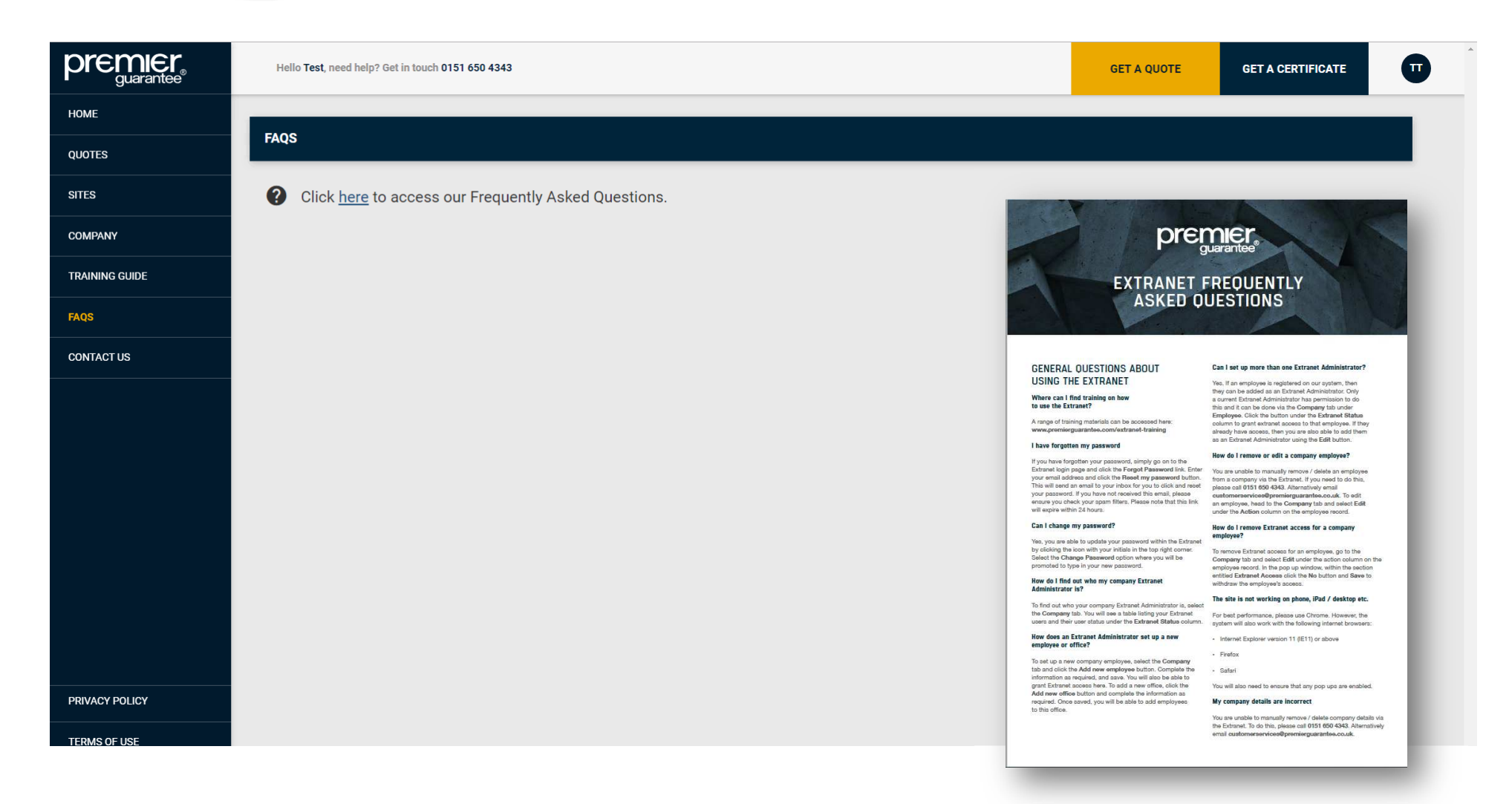

The answers to Frequently Asked Questions are available via the **FAQS** tab on the left hand side or speak to your dedicated Account Manager if further training is required

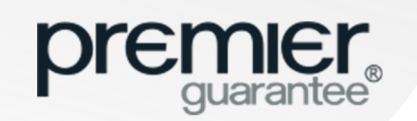

#### **CONTACT US**

| premier<br>guarantee® | Hello Test, need help? Get in touch 0151 650 4343       | GET A QUOTE | GET A CERTIFICATE |  |
|-----------------------|---------------------------------------------------------|-------------|-------------------|--|
| НОМЕ                  |                                                         |             |                   |  |
| QUOTES                | CONTACT                                                 |             |                   |  |
| SITES                 | Name<br>Test Test                                       |             |                   |  |
| COMPANY               | Email Address<br>Test@test.com                          |             |                   |  |
| TRAINING GUIDE        | Message<br>Please can someone contact me in relation to |             |                   |  |
| FAQS                  |                                                         |             |                   |  |
| CONTACT US            |                                                         |             | SEND              |  |
|                       |                                                         |             |                   |  |
|                       |                                                         |             |                   |  |
|                       |                                                         |             |                   |  |
|                       |                                                         |             |                   |  |
|                       |                                                         |             |                   |  |
|                       |                                                         |             |                   |  |
|                       |                                                         |             |                   |  |
|                       |                                                         |             |                   |  |
| PRIVACY POLICY        |                                                         |             |                   |  |
| TERMS OF USE          |                                                         |             |                   |  |

If you have an Extranet that relates to the Extranet, please contact us using the form provided

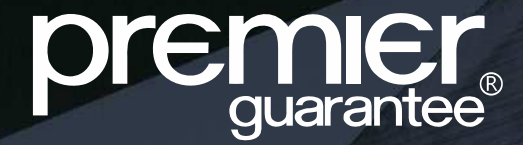

# CALL: 0151 650 4343

MD Insurance Services Ltd is the Scheme Administrator for the Premier Guarantee range of structural warranties. MD Insurance Services Ltd is authorised and regulated by the Financial Conduct Authority